OPERATOR'S MANUAL

# **WELDON FLATS MACHINE 2002**

# **OPERATOR'S MANUAL**

By

Precision Abrasive Machinery, Inc. 14200 W. COMMERCE RD. \* P.O. BOX 43 \* DALEVILLE, INDIANA 47334

(765) 378-3315 \* FAX (765) 378-3316

October 15, 2002

### **Chapter 1 : GENERAL INFORMATION**

### **TABLE OF CONTENTS**

| • | GENERAL INFORMATION                         | SEE | PAGE | 1-1 |
|---|---------------------------------------------|-----|------|-----|
| • | OPERATOR INTERFACE SCREENS AND EXPLANATION; | SEE | PAGE | 2-1 |
| • | ENGINEERING PARAMETER SETUP AND TEST;       | SEE | PAGE | 3-1 |
| • | AC TECH VARIABLE SPEED MOTOR DRIVE SETUP;   | SEE | PAGE | 4-1 |
| • | PROGRAM SEQUENCE OF THE MACHINE;            | SEE | PAGE | 5-1 |
| • | ERROR CODE PRINT OUT;                       | SEE | PAGE | 6-1 |

### **Chapter 2 : OPERATOR SCREENS**

#### GP #1, Main Menu

| WELDON | I FLATS | 2002     | MAIN  | MENU  |         |
|--------|---------|----------|-------|-------|---------|
| F2 = S | SETUP R | OUTINES  | Vice  | & Wo: | rkhead  |
| F3 = M | IANUAL  | OUTPUTS  | & JOG | No    | Faults  |
| F4 = F | AULTS   | if Flash | ning> | FA    | ULTS !! |
| ALARM  | SETUP   | MAN      | FAULT |       | ENG'R   |
| F1     | F2      | F3       | F4    | F5    | F6      |

This is the Main Menu Screen for the WELDON FLATS Machine. When the machine is powered up either by choice or power failure, the "FAULTS!" prompt will be flashing. The Operator then needs to press the 'FAULT' Button (F3) and follow the prompts from the FAULT Screen. When ALL Faults have been solved, the Operator will return back to this Screen. The "FAULTS!" prompt will be gone and "No Faults" prompt will be seen.

Next the Operator will be able to select:

- F1 ALARM Press this key to clear any Input Over-Limits Value made by Operator.
- F2 SETUP Press this key for SETUP ROUTINES Vice & Indexing. (Seepage 2-2)

F3 MAN - Press this key for MANUAL OUTPUTS & JOG. (Seepage 2-70)

F3 FAULT - Press this key to view and clear any FAULTS if the red pilot lamp is flashing. (Seepage 2-78)

F5 Key not used.

F6 ENG'R - Press this key for the Special Engineering Setup section.
 (Seepage 3-1)

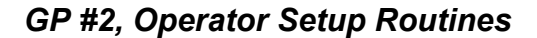

| F2 = | OPERAT<br>WORK HEA   | IOR SET<br>Ad - Ro | UP ROUT<br>utines | INES |    |  |  |  |
|------|----------------------|--------------------|-------------------|------|----|--|--|--|
| F3 = | F3 = VICE - Routines |                    |                   |      |    |  |  |  |
| F5 = | F5 = Timers/Counters |                    |                   |      |    |  |  |  |
| MENU | MENU HEAD VICE T/C   |                    |                   |      |    |  |  |  |
| F1   | F2                   | F3                 | F4                | F5   | F6 |  |  |  |

F1 MENU - Press this key to return to the Main Menu. (Seepage 2-1)

- F2 HEAD Press this key to select the Work Head routines. These routines are for Weldon flat tools using auto loading or hand loading procedures. (Seepage 2-3)
- F3 Not used.
- F5 Key not used.
- F6 T/C Press this key to select the Timers and Counters section. (Seepage 2-68)

GP #3, Work Head Routines

| WOF   | RK HEAD  | ROUTINE | S FOR WI | ELDON FI | LATS   |
|-------|----------|---------|----------|----------|--------|
| Auto  | ) Loadin | g or Ha | nd Load  | ing Opt  | ions   |
| F3 =  | Setup L  | OADER & | UNLOAD   | ER       |        |
| F4 =  | WORK HE  | AD - AU | TO LOAD  | OR HANI  | D LOAD |
|       |          |         |          |          |        |
| MENU2 |          | LOAD    |          | HEAD     |        |
| F1    | F2       | F3      | F4       | F5       | F6     |

- F1 MENU2 Press this key to return to the Operator Setup Routines
   menu. (Seepage 2-2)
- F2 Key not used.
- F3 LOAD -- Press this key for the screens to setup the <u>Loader and</u> <u>Unloader</u> positions. This is used to align the X and Y-axis to the Loader and Unloader assembly. Also, use this to set the length of the tool extending from the collet. (Seepage 2-4)
- F4 Key not used.
- F5 HEAD Press this key for the screens to setup the Work Head Routines. This includes the auto loading or the hand loading option. (Seepage 2-13)

F6 Key not used.

GP #4, Setup Loader & Unloader for Work Head

| Setup LOA  | ADER & UNI | LOADER | for Wc | rk Head    |  |
|------------|------------|--------|--------|------------|--|
| Fl = Back  | to Setup   | Menu   |        |            |  |
| F3 = Setup | > LOADER   |        |        |            |  |
| F5 = Setup | > UNLOADEF | ۶      |        |            |  |
| BACK       | LOAD       |        | UNLO   | D          |  |
| F1 F2      | 2 F3       | F4     | F5     | <b>F</b> 6 |  |

- F1 BACK Press this key to return to the Work Head Routines for Weldon flats. (Seepage 2-3)
- F2 Key not used.
- F3 LOAD -- Press this key for the screen to setup the Loader
  positions. This is used to set the length of the tool from the
  collet and for the proper alignment to the loader assembly.
  (Seepage 2-5)
- F4 Not used.
- F5 UNLOD Press this key for the screen to setup the <u>Unloader</u> positions. This is used to set the proper alignment to the Unloader assembly. (Seepage 2-9)

F6 Key not used.

GP #5, Loader Instructions for Work Head

| LOAI                        | DER Ins                       | structio                                | ons for                          | Work               | Head                      |
|-----------------------------|-------------------------------|-----------------------------------------|----------------------------------|--------------------|---------------------------|
| Use t<br>Axis to<br>the Too | this Ro<br>o the I<br>ol Exte | outine t<br>Loader <i>P</i><br>ension f | to align<br>Assembly<br>from the | the<br>and<br>Coll | X and Y<br>adjust<br>Let. |
| BACK                        |                               |                                         |                                  |                    | NEXT                      |
| F1                          | F2                            | F3                                      | F4                               | F5                 | F6                        |

- F1 BACK Press this key to return to the Setup Loader and Unloader
   menu. (Seepage 2-4)
- F2 Not used.
- F3 Not used.
- F4 Not used.
- F5 Not used.
- F6 NEXT Press this key for the next screen to setup the Loader
  Pneumatics. (Seepage 2-6)

GP #6, Setup Loader Pneumatics for Work Head

| Se   | tup LOA | DER 1 | Phneum  | atics | for  | Work   | Head   |
|------|---------|-------|---------|-------|------|--------|--------|
| F2   | : Toggl | e COI | LET =   | [OPEN | /CLC | SED]   |        |
| FЗ   | : Toggl | e EJE | ECTOR I | LOW = | [BAC | CK/FOF | RWARD] |
| F4   | : Toggl | e PUS | SHER =  | [OUT/ | IN]  |        |        |
| F6   | : For X | and   | Y Axi   | S     |      |        |        |
| BACK | COLI    | ET E  | JECT    | PUSHR |      |        | AXIS   |
| F1   | F2      |       | F3      | F4    | F    | '5     | F6     |

- F1 BACK Press this key to go back to the Setup Loader Instructions
   screen. (Seepage 2-5)
- F2 COLET Press this key to toggle the *Collet* either Open or Closed. The *Collet* needs to be <u>OPEN</u> to load the tool. The status will show the state of the pneumatic valve of either "Open or Closed".
- F3 EJECT Press this key to toggle the Ejector Low Pressure either "Back or Forward". The Ejector Low Pressure needs to be forward to load the tool. The status will show the state of the pneumatic value of either "Back or Forward".
- F4 PUSHR Press this key to toggle the Pusher either back or forward. First, the Pusher needs to be in its <u>Back</u> position to align the X and Y-axis. Then check the alignment by toggling the Pusher to its IN position. The status will show the state of the pneumatic valve of either "Back or Forward".

F5 Not used.

F6 AXIS - Press this key to go to the next screen to setup the Loader's X and Y-axis positions. (Seepage 2-7)

|  | GP #7, | Setup | Loader | X Axis | for | Work | Hea |
|--|--------|-------|--------|--------|-----|------|-----|
|--|--------|-------|--------|--------|-----|------|-----|

| Х     | X Axis   | Setup               | LOADEF | R Positi | on       |
|-------|----------|---------------------|--------|----------|----------|
| F2 :  | Set FE   | ED RATE             | = x.xx | xx In/se | C        |
| Ra    | te Range | e : 0.00            | 1 to 1 | .000 In  | /sec     |
| X ABS | S= x.xxx | x In S <sup>.</sup> | tored  | Pos= xx  | .xxxx In |
| F5 :  | GoTo St  | ored Loa            | d Posi | ltion.   |          |
| BACK  | RATE     | STORE               |        | GOTO     | Y-AXI    |
| F1    | F2       | F3                  | F4     | F5       | F6       |

- F1 BACK Press this key to go back to Setup Loader Pneumatic screen.
   (Seepage 2-6)
- F2 RATE Press this key to access the X-axis Feed Rate and then enter the desired value. The rate range is 0.001 to 1.000 In/Sec.
- F3 STORE Press this key to access the Stored Loader Position value. Then enter the value displayed by the ABS (absolute value) position or a modified value.
- F4 Key not used.
- F5 GOTO Press this key to send the axis the stored loading position.
- F6 Y-AXI Go to the next screen to setup the Loader's Y-axis
   position. (Seepage 2-8)

Note: Then use the JOG IN or JOG OUT push buttons to control the axis.

| GP | #8, | Setu | p Loader | Y Axis i | for I | Work | Head |
|----|-----|------|----------|----------|-------|------|------|
|----|-----|------|----------|----------|-------|------|------|

| Y      | Axis     | Setup    | LOADER          | Positi  | on      |
|--------|----------|----------|-----------------|---------|---------|
| F2 :   | Set FEE  | D RATE   | $= x \cdot x x$ | x In/se | С       |
| Rat    | te Range | e : 0.00 | )1 to 1         | .000 In | /sec    |
| Y ABS= | = x.xxx  | x In S   | Stored 3        | Pos= x. | xxxx In |
| F5 : ( | GoTo Sto | ored Pos | sition.         |         |         |
| BACK   | RATE     | STORE    |                 | GOTO    |         |
| F1     | F2       | F3       | F4              | F5      | F6      |

F1 BACK -- Back to Setup Loader X-Axis screen. (See page 2-7)

- F2 RATE Press this key to access the Y-axis Feed Rate and then enter the desired value. The rate range is 0.001 to 1.000 In/Sec.
- F3 STORE Press this key to access the Stored Loader Position value. Then enter the value displayed by the ABS (absolute value) position or a modified value.

F4 Key not used.

F5 GOTO - Press this key to send the axis the stored loading position.

F6 Key not used.

Note: Then use the JOG IN or JOG OUT push buttons to control the axis.

2-8

GP #9, Unloader Instructions for Work Head

| F1   | F2     | F3        | F4       | F5     | F6    |
|------|--------|-----------|----------|--------|-------|
| BACK |        |           |          |        | NEXT  |
| Axis | to the | e Unloade | er Assem | bly.   |       |
| Use  | this F | Routine t | o align  | the X  | and Y |
| UN   | LOADER | Instruct  | cions fo | r Work | Head  |

F1 BACK - Press this key to go back to Setup Loader and Unloader
 screen. (Seepage 2-4)

- F2 Key not used.
- F3 Key not used.
- F4 Key not used.
- F5 Key not used.
- F6 NEXT Press this key to go to the next screen to setup the Unloader Pneumatics. (Seepage 2-10)

GP #10, Setup Unloader Pneumatics for Work Head

| Set | Setup UNLOADER Phneumatics for Work Head |                  |      |          |        |      |  |  |
|-----|------------------------------------------|------------------|------|----------|--------|------|--|--|
| F2  | :                                        | Toggle CC        | LLET | = [OPEN/ | 'CLOSE | ]D]  |  |  |
|     |                                          |                  |      |          |        |      |  |  |
| F4  | 4 : Toggle EJECTOR High =[BACK/FORWARD]  |                  |      |          |        |      |  |  |
| F6  | :                                        | For X and Y Axis |      |          |        |      |  |  |
| BAC | CK                                       | COLET            |      | EJECT    |        | AXIS |  |  |
| F   | 1                                        | F2               | F3   | F4       | F5     | F6   |  |  |

- F1 BACK Press this key to go back to Setup Unloader Instructions
   screen. (Seepage 2-9)
- F2 COLET Press this key to toggle the Collet either Open or Closed. First, the Collet needs to be open to load the tool if one is not in place. Then, the Collet will need to be closed with the tool in place. Next, after the X and Y-axis are aligned the collet can be opened to release the tool. The status will show the state of the pneumatic valve of either "Open or Closed".
- F3 Not used.
- F4 EJECT Press this key to toggle the Ejector High Pressure either back or forward. After the Shuttle is IN and the X and Y-axis are aligned and the collet is opened. Then, the Ejector High Pressure will need to be forward to unload the tool. The status will show the state of the pneumatic valve of either "Back or Forward".
- F5 Key not used.
- F6 AXIS Go to the next screen to setup the Unloader X and Y-axis. (Seepage 2-11)

GP #11, Setup Unloader X Axis for Work Head

| Х     | X Axis   | Setup    | UNLOAD  | ER Posi | tion     |
|-------|----------|----------|---------|---------|----------|
| F2 :  | Set FEB  | ED RATE  | = x.xx  | x In/se | eC       |
| Ra    | te Range | e : 0.00 | )1 to 1 | .000 In | /sec     |
| X ABS | = x.xxx  | k In S   | tored H | Pos= xx | .xxxx In |
| F5 :  | GoTo Sta | ored Unl | oad Po  | sition. |          |
| BACK  | RATE     | STORE    |         | GOTO    | Y-AXI    |
| F1    | F2       | F3       | F4      | F5      | F6       |

- F1 BACK -- Press this key to go back to Setup Unloader Pneumatic
   screen. (Seepage 2-10)
- F2 RATE Press this key to access the X-axis Feed Rate and then enter the desired value. The rate range is 0.001 to 1.000 In/Sec.
- F3 STORE Press this key to access the Stored Loader Position value. Then enter the value displayed by the ABS (absolute value) position or a modified value.
- F4 Key not used.
- F5 GOTO Press this key to send the axis the stored unloading position.
- F6 Y-AXI Press this key to go to the next screen to setup the Unloader Y-axis. (Seepage 2-12)

Note: Then use the JOG IN or JOG OUT push buttons to control the axis.

| GP #12, Setı | ıp Unloader | ' Y Axis for | Work Head |
|--------------|-------------|--------------|-----------|
|--------------|-------------|--------------|-----------|

| Y Axis    | s Setu                            | p UNLO | ADER P  | osition | 1    |  |  |
|-----------|-----------------------------------|--------|---------|---------|------|--|--|
| F2 : Set  | : FEED RA                         | TE = x | .xxx I  | n/sec   |      |  |  |
| Rate H    | Range : O                         | .001 t | 0 1.000 | ) In/se | C    |  |  |
| X ABS= x  | .xxxx In                          | Stor   | ed Pos= | = x.xxx | x In |  |  |
| F5 : Goto | F5 : GoTo Stored Unload Position. |        |         |         |      |  |  |
| BACK RA   | ATE STOP                          | ₹E     | GO      | то      |      |  |  |
| F1        | F2 F3                             | F      | '4 ]    | F5      | F6   |  |  |

- F1 BACK -- Press this key to go back to Setup Unloader X-Axis screen.
   (Seepage 2-11)
- F2 RATE Press this key to access the Y-axis Feed Rate and then enter the desired value. The rate range is 0.001 to 1.000 In/Sec.
- F3 STORE Press this key to access the Stored Loader Position value. Then enter the value displayed by the ABS (absolute value) position or a modified value.
- F4 Key not used.
- F5 GOTO Press this key to send the axis the stored unloading position.
- F6 Key not used.

Note: Then use the JOG IN or JOG OUT push buttons to control the axis.

GP #13, WORK HEAD MENU - Weldon Flats Routines

| WC  | DRI | K HEAD N | MENU - N | WELDON | J FLAT | ROUT | INES |
|-----|-----|----------|----------|--------|--------|------|------|
| F3  | :   | SINGLE   | Weldon   |        |        |      |      |
| F5  | :   | DOUBLE   | Weldon   | Flat   | Setup  |      |      |
| MEN | U3  |          | SINGL    |        | D1     | BL   |      |
| F   | 1   | F2       | F3       | F4     | E      | 5    | F6   |

- F1 MENU3 Press this key to return to Operator Setup Routines. (See
   page 2-3)
- F2 Key not used.
- F3 SINGL Press this key for the screen to setup the Work Head for a Single Weldon Flat on the tool. (Seepage 2-14)
- F4 Not used.
- **F5 DBL ---** Press this key for the screen to setup two <u>Weldon Flats</u> that requires <u>one wheel width</u> to form a center flat and an end flat on the tool. (Seepage 2-27)

F6 Not used.

GP #14, Work Head - Setup Single Weldon Flat

| F1 F2      | F3      | F4       | F5     | F6   |  |
|------------|---------|----------|--------|------|--|
| MENU5      |         | Y        |        | NEXT |  |
| F6 = Setup | Work He | ead Cycl | e      |      |  |
| F5 = Setup | Z-AXIS  | Positio  | on     |      |  |
| F4 = Setup | Y-AXIS  | Positic  | on     |      |  |
| F3 = Setup | X-AXIS  | Positio  | on     |      |  |
| Setup Work | Head -  | SINGLE   | Weldon | Flat |  |

- F1 MENU4 Press this key to go back to Work Head Weldon Flats
   Routines' menu. (Seepage 2-13)
- F2 Key not used.
- F3 --X-- Press this key for the screen to setup the <u>X-AXIS</u> position to grind the single Weldon Flat. (Seepage 2-15)
- F4 --Y-- Press this key for the screen to setup the <u>Y-AXIS</u> starting and finish positions. (Seepage 2-16)
- F5 --Z-- Press this key for the screen to setup the <u>Z-AXIS</u> touch off position and finish depth. (Seepage 2-17)
- F6 NEXT Press this key to go to the next screen to setup the Single
  Weldon Flat tool cycle. (Seepage 2-18)

*GP* #15, Setup X—Axis Work Head Single Weldon Flat

| Setup X-AXIS - Single Weldor | n Flat       |
|------------------------------|--------------|
| ABS = xx.xxxx In Stored Pos  | = xx.xxxx In |
| Edge: xx.xxxx In F3 : STOR   | E Position   |
| F5 : Set FEED RATE = x.xx:   | x In/sec     |
| Rate Range = 0.001 to 1.000  | 0 In/sec     |
| BACK EDGE STORE R            | ATE          |
| F1 F2 F3 F4                  | F5 F6        |

- F1 BACK Press this key to go back to Setup Work Head Single Weldon
  Flat menu. (Seepage 2-14)
- F2 EDGE Press this key to access the operator's <u>Edge</u> reference position value. This reference value can be used to represent the distance from the Collet to the <u>back edge</u> of the wheel face. The program's calculations do not use the operator's Edge reference value.
- F3 STORE -- Press this key to access the <u>X-axis</u> stored position value. Jog the X-axis to the proper grind position and then enter the ABS value to the stored position value. This value can also be revised without axis in setup position.

F4 Key not used.

F5 RATE - Press this key to access the X-axis Feed Rate and then enter the desired value. The rate range is 0.001 to 1.000 In/Sec.

F6 Key not used.

Note: Then use the JOG IN or JOG OUT push buttons to control the axis.

Additional, the operator may want to move the Z-axis down to close proximity of contact to the top surface of the tool to be more accurate with the X-axis position. To do this, back up to the menu and select the Z-axis and then return this screen.

GP #16, Setup Y—Axis Work Head Single Weldon Flat

| Setup  | Y-AXIS  | 5 - Sind | gle We | eldon | Flat    |    |
|--------|---------|----------|--------|-------|---------|----|
| ABS =  | xx.xx   | xxx In S | START  | Pos=  | xx.xxxx | In |
| Tangen | t xx.x> | xxx" Fi  | INISH  | Pos=  | xx.xxxx | In |
| F5     | : Set   | FEED RA  | ATE =  | x.xxx | In/sec  |    |
| Rat    | e Range | e = 0.00 | )1 to  | 1.000 | In/sec  |    |
| BACK   | TAN     | START    | FINIS  | S RAT | E       |    |
| F1     | F2      | F3       | F4     | F     | 5 F6    | ;  |

- F1 BACK Press this key to go back to Setup Work Head Single Weldon
  Flat menu. (Seepage 2-14)
- F2 TAN Press this key to access the operator's <u>Tangent</u> reference position value. This reference value can be used to represent the Wheel and Collet vertical centers position. The program's calculations do not use the operator's Tangent reference value.
- **F3 START** Press this key to copy the <u>Y-axis ABS</u> position to the <u>Y-axis starting</u> position. The starting position is the value that the auto cycle uses.

Important: this position should be on the far side of the wheel.

F4 FINIS - Press this key to copy the <u>Y-axis ABS</u> position to the <u>Y-axis finish</u> position. The finish position is the value that the auto cycle uses.

Important: this position should be on the operator side of the wheel.

F5 RATE - Press this key to access the Y-axis Feed Rate and then enter the desired value. The rate range is 0.001 to 1.000 In/Sec.

F6 Key not used.

Note: Then use the JOG IN or JOG OUT push buttons to control the axis.

GP #17, Setup Z—Axis Work Head Single Weldon Flat

| Setup Z-AXIS - Single Weldon Flat                                          |      |       |        |    |  |  |  |
|----------------------------------------------------------------------------|------|-------|--------|----|--|--|--|
| TOUCH OFF (-) Position = xx.xxxx In<br>ABS = xx.xxxx In DEPTH = xx.xxxx In |      |       |        |    |  |  |  |
| F5 : Set FEED RATE = x.xxx In/sec<br>Rate Range = 0.001 to 1.000 In/sec    |      |       |        |    |  |  |  |
| BACK 1                                                                     | OUCH | DEPTH | RATE _ |    |  |  |  |
| F1 F2                                                                      | F3   | F4    | F5     | F6 |  |  |  |

- F1 BACK Press this key to go back to Setup Work Head Single Weldon
  Flat menu. (Seepage 2-14)
- F2 Key not used.
- F3 TOUCH Press this key to access the <u>Z-axis</u> "Negative touch off position" value and enter a value from the numeric keys. Jog axis down slow until the wheel touches the tool outside diameter. Then use this function to enter the correct value to the "Negative touch off position". Use the ABS position to determine the correct value to place in the "Negative touch off position".
- F4 DEPTH Press this key to access the <u>Z-axis</u> "Finish DEPTH Value" and enter a value from the numeric keys. Calculate this "depth value" from the information given by the tool print. This will be the distance from the outside diameter of the tool the flat portion to be formed.
- F5 RATE Press this key to access the Z-axis Feed Rate and then enter the desired value. The rate range is 0.001 to 1.000 In/Sec.

F6 Key not used.

Note: Then use the JOG IN or JOG OUT push buttons to control the axis.

2-17

GP #18, Setup Cycle Counters - Work Head Single Weldon Flat

| COUN | TERS, W | ork Head | l Single | e Weldo | n Flat  |
|------|---------|----------|----------|---------|---------|
| F2 : | Cycle C | ount Dow | n =[?]   | Valu    | e = xxx |
|      | F3 : Су | cle Coun | t Down   | PRESET  | = XXX   |
| F5 : | ADJUST  | PARTS Co | ounter?  | = XXXX  | Х       |
|      |         |          |          |         |         |
| BACK | TOGGL   | -PRE-    |          | PARTS   | NEXT    |
| F1   | F2      | F3       | F4       | F5      | F6      |

- F1 BACK Press this key to go back to Setup Work Head Single Weldon
  Flat menu. (Seepage 2-14)
- **F2 TOGGL** Press this key to toggle the state of the Count Down Counter to either "NO and RESET" or "YES".

This function will allow the machine to complete the number of desired tool cycles, determined by the preset value, and then do a cycle stop. This can be used to allow the machine to run after an operator shift is complete or for extended time periods without an operator.

- F3 -PRE- Press this key to enter a "Preset value" for the count down counter to use. This value must be a positive number, for example (1 to 100).
- F4 Key not used.
- F5 PARTS Press this key to adjust the inventory Parts Counter to a value of (0) zero or to a corrected good part value. This part counter is designed for the operator to keep track of his/her inventory for each shift or long time run of a job.
- F6 NEXT Go to the next screen for more Work Head cycle setup
   screens. (Seepage 2-19)

GP #19, Cycle Information Work Head Single Weldon Flat

| Work He           | ead -                                  | 1 Weldor | n Flat  | - Cycle  | Info  |  |  |
|-------------------|----------------------------------------|----------|---------|----------|-------|--|--|
| Note:             | The C                                  | LEAN UP  | PASS,   | if sele  | cted, |  |  |
| is an a           | is an additional finish pass to polish |          |         |          |       |  |  |
| the too           | ol. S                                  | elect YE | ES/NO a | and Feed | Rates |  |  |
| F4 = Home Z, X, Y |                                        |          |         |          |       |  |  |
| BACK              |                                        |          | HOME    |          | NEXT  |  |  |
| F1                | F2                                     | F3       | F4      | F5       | F6    |  |  |

This screen has on board information about the Clean Up Pass.

- F1 BACK -- Press this key to go back to setup cycle counters for the
  Work Head Single Weldon Flat. (Seepage 2-18)
- F2 Key not used.
- F3 Key not used.
- F4 HOME Press this key to command the entire Axis to find home or go home, which ever is needed.
- F5 Key not used.
- F6 NEXT Press this key to Go to the next screen for more Work Head
   cycle setup screens. (Seepage 2-20)

GP #20, Setup Cycle for Work Head Single Weldon Flat

| Seti | - CYCLE -  | - Work He | ead - i | 1 Weldon | n Flat |
|------|------------|-----------|---------|----------|--------|
| F2   | : Number o | of Grind  | PASSE   | S = XX   | Passes |
| F3 ' | "Y" GRIND  | Feed Ra   | te =    | x.xxxx   | In/sec |
| F4 ' | "Y" CLEAN  | UP Pass   | Rate=   | x.xxxx   | In/sec |
| F5   | : Do Clear | n Up Pas  | s ? =   | [NO/YES] | ]      |
| BACK | PASS       | GRIND     | CLEAN   | N/Y      | NEXT   |
| F1   | F2         | F3        | F4      | F5       | F6     |

- F1 BACK Press this key to go back 1 screen to Setup Work Head Single
  Weldon Flats. (Seepage 2-19)
- F2 PASS Press this key to access the value for the number of grind passes to be done on each side. The total plunge depth of the Zaxis will be equally divided by the value in the "Grind Passes".
- Example: [(-Z-axis touch off Z-axis finish depth) / Grind Passes] =
  Z-axis depth increments.
- **F3 GRIND** Press this key to access the value for the <u>Y-axis Grind</u> feed rate in Inches per second.

The valid values are 0.0001 In/sec to 0.1250 In/sec maximum.

**F4 CLEAN** - Press this key to access the value for the <u>Y-axis Clean Up</u> Pass feed rate in Inches per second.

The valid values are 0.0001 In/sec to 0.1250 In/sec maximum.

- F5 N/Y Press this key to select a clean up pass of Yes or No.
- F6 NEXT Press this key to go to the next Cycle setup screen.
   (Seepage 2-21)

GP #21, Work Head, Select Cycle for Single Weldon Flat

| 0    | SELECT CYCLE Work Head Routine |        |       |       |         |      |
|------|--------------------------------|--------|-------|-------|---------|------|
|      |                                | 1 V    | Veldc | n Fla | at      |      |
| F3 : | : SINGL                        | E & AU | JTO C | YCLE  | /w AUTO | LOAD |
| F4 : | HAND                           | LOAD ( | CYCLE | 1     |         |      |
| F5 : | HOME                           | Axis 2 | Z, X, | Y     |         |      |
| BACK |                                | AU     | ТО    | HAND  | HOME    |      |
|      |                                |        |       |       |         |      |

F1 BACK - Press this key to go back to Setup Cycle for the Work Head
Single Weldon Flats. (Seepage 2-20)

F2 Key not used.

- **F3 AUTO** Press this key to go to the Single Cycle mode screen and the Auto Cycle mode screen with automatic loading. (Seepage 2-22)
- F4 HAND Press this key to go to the Hand Load cycle for the Work
  Head Single Weldon Flat. (Seepage 2-25)
- F5 HOME Press this key to command the entire Axis to find home or go home, which ever is needed.

F6 Key not used.

GP #22, Work Head- Setup Auto Cycle Weldon Flat

|     |   | WORK HEAD - Setup Auto   | Cycl  | e     |
|-----|---|--------------------------|-------|-------|
| F1  | : | BACK 1 Screen & STOP (   | CYCLE | E     |
| F3  | : | GRIND Wheel Speed = 3    | XXXX  | FPM   |
| F4  | : | CLEAN UP Wheel Speed = > | XXXX  | FPM   |
| F6  | : | SINGLE & AUTO CYCLE /w A | AUTO  | LOAD  |
| BAC | K | GRIND CLEAN              |       | SINGL |
| F1  | L | F2 F3 F4                 | F5    | F6    |

- F1 BACK Press this key to go back 1 screen to Setup Cycle for the
  Work Head Single Weldon Flats and also do a "Cycle Stop".
  (Seepage 2-21)
- F2 Key not used.
- **F3 GRIND** Press this key to access the value for the <u>Grinding</u> Wheel Head Speed in feet per minute.
- F4 CLEAN Press this key to access the value for the <u>Clean Up</u> Wheel Head Speed in feet per minute.
- F5 Key not used
- F6 SINGL Press this key to go to the Single Cycle mode screen and the Auto Cycle mode screen with automatic loading. (Seepage 2-23)

GP #23, Single Cycle Work Head Single Weldon Flat

| SINGLE | E CYCLE | - Work | Head 1 | Weldon | Flat    |
|--------|---------|--------|--------|--------|---------|
| F1 =   | STOP CY | CLE    | F4 =   | Back 1 | Screen  |
| F3 = 0 | COOLANT | =[stat | ] Part | Count  | = xxxxx |
| X:xx   | .XXXX   | Y:xx.  | XXXX   | Cycle  | = xx:xx |
| Z:xx   | .XXXX   |        |        | [FAUL  | TS!]    |
| STOP   | START   | COOL   | BACK   | FAULT  | AUTO    |
| F1     | F2      | F3     | F4     | F5     | F6      |

F1 STOP - Press this key to Stop Cycle.

F2 START - Press this key to start the Single Cycle mode.

- F3 COOL Press this key to toggle the <u>coolant solenoid</u> between auto and off.
- F4 BACK Press this key to go back one screen to Setup Work Head Single Weldon Flats. (Seepage 2-22)
- F5 FAULT Press this key if the word "FAULTS!" is flashing to view the fault section.
- F6 AUTO -- Press this key to advance to the Work Head Auto Cycle with
   auto loading screen. (Seepage 2-24)

GP #24, Auto Cycle Work Head Single Weldon Flat

| AUTO ( | CYCLE - | Work He | ad - 1 | 1 Weldon | Flat  |
|--------|---------|---------|--------|----------|-------|
| F1 =   | STOP CY | YCLE    | WHEEL  | L = XXXX | FPM   |
| F3 : ( | COOLANT | =[stat] | Part   | Count =  | XXXXX |
| X:xx   | .XXXX   | Y:xx.x  | XXX    | Cycle =  | XX:XX |
| Z:xx   | .xxxx   |         |        | [FAULT   | S!]   |
| STOP   | START   | COOL    |        | FAULT    | SINGL |
| F1     | F2      | F3      | F4     | F5       | F6    |

F1 STOP - Press this key to Stop Auto Cycle mode.

F2 START - Press this key to start the Auto Cycle mode.

F3 COOL - Press this key to toggle the <u>coolant solenoid</u> between auto and off.

F4 Key not used.

- F5 FAULT Press this key if the word "FAULTS!" is flashing to view
  the fault section.

GP #25, Work Head- Setup Hand Cycle Weldon Flat

|      | M | ORK HEAD · | - Setuj | p Hand 1 | Load C | ycle |
|------|---|------------|---------|----------|--------|------|
| F1   | : | BACK 1     | Scree   | n & STOI | P CYCL | E    |
| FЗ   | : | GRIND Whe  | eel Sp  | eed =    | XXXX   | FPM  |
| F4   | : | CLEAN UP   | Wheel   | Speed =  | = xxxx | FPM  |
| F6   | : | HAND LOAD  | D CYCLI | E        |        |      |
| BACI | K |            | GRIND   | CLEAN    |        | HAND |
| F1   | L | F2         | F3      | F4       | F5     | F6   |

- F1 BACK Press this key to go back 1 screen to Setup Cycle for the
  Work Head Single Weldon Flats and also do a "Cycle Stop".
  (Seepage 2-21)
- F2 Key not used.
- **F3 GRIND** Press this key to access the value for the <u>Grinding</u> Wheel Head Speed in feet per minute.
- **F4 CLEAN** Press this key to access the value for the <u>Clean Up</u> Wheel Head Speed in feet per minute.
- F5 Key not used.
- F6 HAND Press this key to go to the Hand Load cycle for the Work
  Head Single Weldon Flat. (Seepage 2-26)

GP #26, Hand Load Cycle Work Head Single Weldon Flat

| <br>F1 | F2       | F3      | F4     | F5       | F6      |
|--------|----------|---------|--------|----------|---------|
| STOP   | START    | COOL    | FAULT  | COLET    | BACK    |
| Z:xx   | .xxxx    |         |        | [FAUL    | TS!]    |
| X:xx   | .xxxx    | Y:xx.   | XXXX   | Cycle    | = xx:xx |
| F3 : ( | COOLANT  | =[stat  | ] Part | Count =  | XXXXX   |
| F1 =   | STOP CY  | YCLE    | F5: CC | DLLET =[ | status] |
| HAND 3 | LOAD CYC | CLE Wor | k Head | 1 Weldo  | n Flat  |

F1 STOP - Press this key to Stop Cycle.

F2 START - Press this key to start the Single Cycle mode.

- F3 COOL Press this key to toggle the <u>coolant solenoid</u> between auto and off.
- F4 FAULT Press this key if the word "FAULTS!" is flashing to view the fault section.
- F5 COLET Press this key to "Open" or "Close" the collet to hand load the Index Head.
- F6 BACK Press this key to go back one screen to Setup Hand Load Index Head. (Seepage 2-25)

GP #27, Work Head - Setup Double Weldon Flats

| F1    | F2    | F3      | F4       | F5     | F6   |
|-------|-------|---------|----------|--------|------|
| MENU5 |       |         | Y        |        | NEXT |
| F6 =  | Setup | Work He | ead Cycl | e      |      |
| F5 =  | Setup | Z-AXIS  | Positio  | on     |      |
| F4 =  | Setup | Y-AXIS  | Positio  | on     |      |
| F3 =  | Setup | X-AXIS  | Positio  | n      |      |
| Setup | Work  | Head -  | DOUBLE   | Weldon | Flat |

- F1 MENU4 Press this key to go back to Work Head Weldon Flats
   Routines' menu. (Seepage 2-13)
- F2 Key not used.
- F3 --X-- Press this key for the screen to setup the <u>X-AXIS</u> position to grind the single Weldon Flat. (Seepage 2-28)
- F4 --Y-- Press this key for the screen to setup the <u>Y-AXIS</u> starting and finish positions. (Seepage 2-30)
- F5 --Z-- Press this key for the screen to setup the <u>Z-AXIS</u> touch off position and finish depth. (Seepage 2-31)
- F6 NEXT Press this key to go to the next screen to setup the Double
  Weldon Flats tool cycle. (Seepage 2-32)

*GP* #28, Setup X—Axis Work Head Double Weldon Flat

| Setur   | o X-AXIS | 5 - Douk | ole | Weldon Flats     |
|---------|----------|----------|-----|------------------|
| ABS = x | xx.xxxx  | In Has   | s 2 | Stored Positions |
| Edge: x | xx.xxxx  | F        | 3:  | Goto Store PAGE  |
| F5      | : Set FE | EED RATH | Ξ = | x.xxx In/Sec     |
| Rate    | Range =  | = 0.001  | to  | 1.000 In/sec     |
| BACK    | EDGE     | PAGE     |     | RATE             |
| F1      | F2       | F3       | F4  | F5 F6            |

- F1 BACK Press this key to go back to Setup Work Head Double Weldon
  Flats menu screen. (Seepage 2-27)
- F2 EDGE Press this key to access the operator's <u>Edge</u> reference position value. This reference value can be used to represent the distance from the Collet to the <u>back edge</u> of the wheel face. The program's calculations do not use the operator's Edge reference value.
- **F3 PAGE** Press this key to access the screen to store the desired positions for the flats. (Seepage 2-29)

F4 Key not used.

F5 RATE - Press this key to access the X-axis Feed Rate and then enter the desired value. The rate range is 0.001 to 1.000 In/Sec.

F6 Key not used.

Note: Then use the JOG IN or JOG OUT push buttons to control the axis.

Additional, the operator may want to move the Z-axis down to close proximity of contact to the top surface of the tool to be more accurate with the X-axis position. To do this, back up to the menu and select the Z-axis and then return this screen. GP #29, X-axis Store positions, Work Head Double Weldon Flat

| Sto | ore | e Posit | tic | ons;  | X ABS    | = | XX.XXX | XX | In |
|-----|-----|---------|-----|-------|----------|---|--------|----|----|
| F3  | :   | Store   | Х   | INNER | Position | = | XX.XXX | XX | In |
| F4  | :   | Store   | Х   | END   | Position | = | XX.XXX | XX | In |
|     |     |         |     |       |          |   |        |    |    |
|     |     |         |     |       |          |   |        |    |    |
| BAC | K   |         |     | INNER | END      |   |        |    | _  |
| F   | 1   | F2      |     | F3    | F4       | E | 75     | F6 |    |

- F1 BACK Press this key to go back 1 screen to setup Double Weldon
  Flat X Axis. (Seepage 2-28)
- F2 Key not used.
- **F3 INNER** Press this key to access the <u>inner flat</u> value and then enter the desired position.
- F4 END --- Press this key to access the end flat value and then enter the desired position.
- F5 Key not used.
- F6 Key not used.

*GP* #30, Setup Y—Axis Work Head Double Weldon Flat

| Setup   | Y-AXIS  | S – Doul | ble Wel | don Fla | at    |    |
|---------|---------|----------|---------|---------|-------|----|
| ABS =   | XX.XX   | xxx In   | START P | os= xx  | .xxxx | In |
| Tangent | c xx.xx | KXX" F   | INISH P | os= xx. | XXXX  | In |
| F5      | : Set   | FEED RA  | ATE = x | .xxx Ir | n/sec |    |
| Rate    | e Range | e = 0.00 | 01 to 1 | .000 Ir | n/sec |    |
| BACK    | TAN     | START    | FINIS   | RATE    |       |    |
| F1      | F2      | F3       | F4      | F5      | F6    |    |

- F1 BACK Press this key to go back to Setup Work Head Double Weldon
  Flats menu screen. (Seepage 2-27)
- F2 TAN Press this key to access the operator's <u>Tangent</u> reference position value. This reference value can be used to represent the Wheel and Collet vertical centers position. The program's calculations do not use the operator's Tangent reference value.
- **F3 START** Press this key to copy the <u>Y-axis ABS</u> position to the <u>Y-axis starting</u> position. The starting position is the value that the auto cycle uses.

Important: this position should be on the far side of the wheel.

F4 FINIS - Press this key to copy the <u>Y-axis ABS</u> position to the <u>Y-axis finish</u> position. The finish position is the value that the auto cycle uses.

Important: this position should be on the operator side of the wheel.

F5 RATE - Press this key to access the Y-axis Feed Rate and then enter the desired value. The rate range is 0.001 to 1.000 In/Sec.
F6 Key not used.

Note: Then use the JOG IN or JOG OUT push buttons to control the axis.

*GP* #31, Setup Z—Axis Work Head Double Weldon Flat

| Setup Z-AXIS - Double Weldon Flat                                                                               |                                    |       |       |      |    |  |
|----------------------------------------------------------------------------------------------------|------------------------------------|-------|-------|------|----|--|
| TOUCH OFF (-) Position = xx.xxxx In<br>ABS = xx.xxxx In DEPTH = xx.xxxx In<br>F5 : Set FEED RATE = x.xxx In/sec |                                    |       |       |      |    |  |
| Rat                                                                                                    | Rate Range = 0.001 to 1.000 In/sec |       |       |      |    |  |
| BACK                                                                                                    |                                    | TOUCH | DEPTH | RATE |    |  |
| F1                                                                                                    | F2                                 | F3    | F4    | F5   | F6 |  |

- F1 BACK Press this key to go back to Setup Work Head Double Weldon
  Flats menu screen. (Seepage 2-27)
- F2 Key not used.
- F3 TOUCH Press this key to access the <u>Z-axis</u> "Negative touch off position" value and enter a value from the numeric keys. Jog axis down slow until the wheel touches the tool outside diameter. Then use this function to enter the correct value to the "Negative touch off position". Use the ABS position to determine the correct value to place in the "Negative touch off position".
- F4 DEPTH Press this key to access the <u>Z-axis</u> "Finish DEPTH Value" and enter a value from the numeric keys. Calculate this "depth value" from the information given by the tool print. This will be the distance from the outside diameter of the tool the flat portion to be formed.
- F5 RATE Press this key to access the Z-axis Feed Rate and then enter the desired value. The rate range is 0.001 to 1.000 In/Sec.

F6 Key not used.

Note: Then use the JOG IN or JOG OUT push buttons to control the axis.

2-31

*GP* #32, Setup Cycle Counters - Work Head Double Weldon Flat

| COUN | TERS, W | ork Head  | l Double | e Weldo | n Flat  |
|------|---------|-----------|----------|---------|---------|
| F2 : | Cycle C | ount Dow  | n =[?]   | Valu    | e = xxx |
|      | F3 : Су | rcle Coun | t Down   | PRESET  | = XXX   |
| F5 : | ADJUST  | PARTS Co  | ounter?  | = XXXX  | Х       |
|      |         |           |          |         |         |
| BACK | TOGGL   | -PRE-     |          | PARTS   | NEXT    |
| F1   | F2      | F3        | F4       | F5      | F6      |

- F1 BACK Press this key to go back to Setup Work Head Double Weldon
  Flats menu screen. (Seepage 2-27)
- F2 TOGGL Press this key to toggle the state of the Count Down Counter to either "NO and RESET or YES".

This function will allow the machine to complete the number of desired tool cycles, determined by the preset value, and then do a cycle stop. This can be used to allow the machine to run after an operator shift is complete or for extended time periods without an operator.

- F3 -PRE- Press this key to enter a "Preset value" for the count down counter to use. This value must be a positive number, for example (1 to 100).
- F4 Key not used.
- F5 PARTS Press this key to adjust the inventory Parts Counter to a value of (0) zero or to a corrected good part value. This part counter is designed for the operator to keep track of his/her inventory for each shift or long time run of a job.
- F6 NEXT Go to the next screen for more Work Head cycle setup
   screens. (Seepage 2-33)

GP #33, Cycle Information Work Head Double Weldon Flat

| Work He                                | ad - 2 | Weldon | n Flats | - Cycl  | e Info |  |
|----------------------------------------|--------|--------|---------|---------|--------|--|
| Note:                                  | The CI | EAN UP | PASS, i | lf sele | ected, |  |
| is an additional finish pass to polish |        |        |         |         |        |  |
| the tool. Select YES/NO and Feed Rates |        |        |         |         |        |  |
| F4 = Home Axis Z, X, Y                 |        |        |         |         |        |  |
| BACK                                   |        |        | HOME    |         | NEXT   |  |
| F1                                     | F2     | F3     | F4      | F5      | F6     |  |

This screen has on board information about the Clean Up Pass.

- F1 BACK Press this key to go back to setup counters for the Work
  Head Double Weldon Flats. (Seepage 2-32)
- F2 Not used.
- F3 Not used.
- F4 HOME Press this key to command the entire Axis to find home or go home, which ever is needed.
- F5 Not used.
- F6 NEXT Press this key to Go to the next screen for more Work Head
   cycle setup screens. (Seepage 2-34)

GP #34, Setup Cycle for Work Head Double Weldon Flats

| Setup CYCLE - Work Head - 2 Weldon Flats |          |         |       |        |        |  |
|------------------------------------------|----------|---------|-------|--------|--------|--|
| F2 : Number of Grind PASSES = $[xx]$     |          |         |       |        |        |  |
| F3 "                                     | Y" GRIND | Feed Ra | te =  | x.xxxx | In/sec |  |
| F4 "                                     | Y" CLEAN | UP Pass | Rate= | x.xxxx | In/sec |  |
| F5 : Do Clean Up Pass ? = [NO/YES]       |          |         |       |        |        |  |
| BACK                                     | PASS     | GRIND   | CLEAN | N/Y    | NEXT   |  |
| F1                                       | F2       | F3      | F4    | F5     | F6     |  |

- F1 BACK Press this key to go back 1 screen to setup the Work Head
   Double Weldon Flats. (Seepage 2-33)
- F2 PASS Press this key to access the value for the number of grind passes to be done on each side. The total plunge depth of the Zaxis will be equally divided by the value in the "Grind Passes".
- Example: [(-Z-axis touch off Z-axis finish depth) / Grind Passes] =
  Z-axis depth increments.
- **F3 GRIND** Press this key to access the value for the <u>Y-axis Grind</u> feed rate in Inches per second.

The valid values are 0.0001 In/sec to 0.1250 In/sec maximum.

F4 CLEAN - Press this key to access the value for the <u>Y-axis Clean Up</u> Pass feed rate in Inches per second.

The valid values are 0.0001 In/sec to 0.1250 In/sec maximum.

- F5 N/Y Press this key to select a clean up pass of Yes or No.
- F6 NEXT Press this key to go to the next Work Head cycle setup
   screen. (Seepage 2-35)

GP #35, Work Head, Select Cycle for Double Weldon Flats

|                | SELECT | CYCI | Е    | Work  | Неа | d Rout | tines |  |
|----------------|--------|------|------|-------|-----|--------|-------|--|
| 2 Weldon Flats |        |      |      |       |     |        |       |  |
| F3             | : SING | LE & | AUTO | CYCLE | /w  | AUTO   | LOAD  |  |
| F4             | : HAND | LOAD | CYC  | LE    |     |        |       |  |
| F5 :           | : FIND | HOME | for  | All A | xis |        |       |  |
| BACK           |        |      | AUTO | HANI  | )   | FHOME  |       |  |
| F1             | F      | 2    | F3   | F4    |     | F5     | F6    |  |

- F1 BACK Press this key to go back to Setup Cycle for the Work Head
   Double Weldon Flats. (Seepage 2-34)
- F2 Key not used.
- **F3 AUTO** Press this key to go to the Work Head Single Cycle mode and view screen. (Seepage 2-36)
- F4 HAND Press this key to go to the Hand Load cycle for the Work
  Head Double Weldon Flats. (Seepage 2-39)

F5 FHOME - Press this key to command the entire Axis to find home.
F6 Not used.
GP #36, Work Head- Setup Auto Cycle Weldon Flat

|     | WORK HEAD - Setup Auto Cycle |                          |       |       |  |  |  |  |  |
|-----|------------------------------|--------------------------|-------|-------|--|--|--|--|--|
| F1  | :                            | BACK 1 Screen & STOP (   | CYCLE | E     |  |  |  |  |  |
| F3  | :                            | GRIND Wheel Speed = 3    | XXXX  | FPM   |  |  |  |  |  |
| F4  | :                            | CLEAN UP Wheel Speed = > | XXXX  | FPM   |  |  |  |  |  |
| F6  | :                            | SINGLE & AUTO CYCLE /w A | AUTO  | LOAD  |  |  |  |  |  |
| BAC | K                            | GRIND CLEAN              |       | SINGL |  |  |  |  |  |
| F1  | L                            | F2 F3 F4                 | F5    | F6    |  |  |  |  |  |

- F1 BACK Press this key to go back 1 screen to Setup Cycle for the
  Work Head Double Weldon Flats and also do a "Cycle Stop".
  (Seepage 2-35)
- F2 Key not used.
- **F3 GRIND** Press this key to access the value for the <u>Grinding</u> Wheel Head Speed in feet per minute.
- F4 CLEAN Press this key to access the value for the <u>Clean Up</u> Wheel Head Speed in feet per minute.
- F5 Key not used
- F6 SINGL Press this key to go to the Single Cycle mode screen and the Auto Cycle mode screen with automatic loading. (Seepage 2-37)

GP #37, Single Cycle - Work Head Double Weldon Flats

| SINGLE | E CYCLE | - Work | Head 2 | Weldon | Flats   |
|--------|---------|--------|--------|--------|---------|
| F1 =   | STOP CY | CLE    | F4 =   | Back 1 | Screen  |
| F3 = 0 | COOLANT | =[stat | ] Part | Count  | = xxxxx |
| X:xx   | XXXX    | Y:xx.  | XXXX   | Cycle  | = xx:xx |
| Z:xx   | XXXX    |        |        | [FAUL  | TS!]    |
| STOP   | START   | COOL   | BACK   | FAULT  | AUTO    |
| F1     | F2      | F3     | F4     | F5     | F6      |

F1 STOP - Press this key to Stop Cycle.

F2 START - Press this key to start the Single Cycle mode.

- F3 COOL Press this key to toggle the <u>coolant solenoid</u> between auto and off.
- F4 BACK Press this key to go back one screen to the Work Head Double Weldon Flats. (Seepage 2-36)
- F5 FAULT Press this key if the word "FAULTS!" is flashing to view the fault section.
- F6 AUTO -- Press this key to advance to the Work Head Auto Cycle mode and view screen. (Seepage 2-38)

GP #38, Auto Cycle - Work Head Double Weldon Flats

| AUTO ( | CYCLE - | Work He | ad - 2 | 2 Weldon | Flats |
|--------|---------|---------|--------|----------|-------|
| F1 =   | STOP CY | YCLE    | WHEEI  | _ = xxxx | FPM   |
| F3 = 0 | COOLANT | =[stat] | Part   | Count =  | XXXXX |
| X:xx   | .XXXX   | Y:xx.x  | XXX    | Cycle =  | XX:XX |
| Z:xx   | .xxxx   |         |        | [FAULT   | S!]   |
| STOP   | START   | COOL    |        | FAULT    | SINGL |
| F1     | F2      | F3      | F4     | F5       | F6    |

F1 STOP - Press this key to Stop Auto Cycle mode.

F2 START - Press this key to start the Auto Cycle mode.

F3 COOL - Press this key to toggle the <u>coolant solenoid</u> between auto and off.

F4 Key not used.

- F5 FAULT Press this key if the word "FAULTS!" is flashing to view
  the fault section.
- F6 SINGL Press this key to return to the Work Head Single Cycle mode. (Seepage 2-37)

GP #39, Work Head- Setup Hand Cycle Weldon Flat

|      | WORK HEAD - Setup Hand Load Cycle |           |         |          |        |      |  |  |
|------|-----------------------------------|-----------|---------|----------|--------|------|--|--|
| F1   | :                                 | BACK 1    | Scree   | n & STOI | P CYCL | E    |  |  |
| FЗ   | :                                 | GRIND Whe | eel Sp  | eed =    | XXXX   | FPM  |  |  |
| F4   | :                                 | CLEAN UP  | Wheel   | Speed =  | = xxxx | FPM  |  |  |
| F6   | :                                 | HAND LOAD | D CYCLI | E        |        |      |  |  |
| BACI | K                                 |           | GRIND   | CLEAN    |        | HAND |  |  |
| F1   | L                                 | F2        | F3      | F4       | F5     | F6   |  |  |

- F1 BACK Press this key to go back 1 screen to Setup Cycle for the
  Work Head Double Weldon Flats and also do a "Cycle Stop".
  (Seepage 2-35)
- F2 Key not used.
- **F3 GRIND** Press this key to access the value for the <u>Grinding</u> Wheel Head Speed in feet per minute.
- F4 CLEAN Press this key to access the value for the <u>Clean Up</u> Wheel Head Speed in feet per minute.
- F5 Key not used.
- F6 HAND Press this key to go to the Hand Load cycle for the Work
  Head Single Weldon Flat. (Seepage 2-40)

GP #100, Hand Load Cycle Work Head Double Weldon Flat

| HAND 1 | LOAD CYC                             | CLE Wor | k Head | 2 Weldo | n Flats |  |  |  |
|--------|--------------------------------------|---------|--------|---------|---------|--|--|--|
| F1 =   | F1 = STOP CYCLE F5: COLLET =[status] |         |        |         |         |  |  |  |
| F3 = 0 | COOLANT                              | =[stat  | ] Part | Count = | XXXXX   |  |  |  |
| X:xx   | .xxxx                                | Y:xx.   | XXXX   | Cycle   | = xx:xx |  |  |  |
| Z:xx   | .xxxx                                |         |        | [FAUL   | TS!]    |  |  |  |
| STOP   | START                                | COOL    | FAULT  | COLET   | BACK    |  |  |  |
| F1     | F2                                   | F3      | F4     | F5      | F6      |  |  |  |

F1 STOP - Press this key to Stop Cycle.

F2 START - Press this key to start the Single Cycle mode.

- F3 COOL Press this key to toggle the <u>coolant solenoid</u> between auto and off.
- F4 FAULT Press this key if the word "FAULTS!" is flashing to view the fault section.
- F5 COLET Press this key to open or close the collet to hand load the Index Head.
- F6 BACK Press this key to go back one screen to Setup Hand Load Index Head. (Seepage 2-39)

GP #40, VICE MENU for Weldon Flat Routines

|     | VICE MENU - WELDON FLAT ROUTINES       |          |       |         |         |    |  |  |
|-----|----------------------------------------|----------|-------|---------|---------|----|--|--|
| FЗ  | :                                      | SINGLE W | eldon | / Whist | le Setu | qu |  |  |
| F4  | :                                      | DOUBLE W | eldon | Flat Se | etup    |    |  |  |
| F5  | F5 : WIDE End Double Weldon Flat Setup |          |       |         |         |    |  |  |
|     |                                        |          |       |         |         |    |  |  |
| MEN | U2                                     |          | SINGL | DBL     | WIDE    |    |  |  |
| F:  | 1                                      | F2       | F3    | F4      | F5      | F6 |  |  |

- F1 MENU2 Press this key to return to Operator Setup Routines. (See
   page 2-2)
- F2 Key not used.
- F3 SINGL Press this key for the screen to setup a <u>Single Weldon Flat</u> <u>or Whistle Stop</u> on the tool. This is a vice routine and uses a single cycle operation. (Seepage 2-42)
- F4 DBL --- Press this key for the screen to setup two <u>Weldon Flats</u> that requires <u>one wheel width</u> to form a center flat and an end flat on the tool. This is a vice routine and uses a single cycle operation. (Seepage 2-50)
- F5 WIDE -- Press this key for the screen to setup two <u>Weldon Flats</u>
  that requires <u>one wheel width</u> to form a center flat and <u>more than</u>
  <u>one wheel width</u> to form the end flat on a large tool. This is a
  vice routine and uses a single cycle operation. (Seepage 2-59)

F6 Not used.

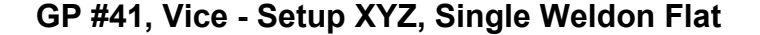

| F1 F2      | F3      | F4         | F5      | F6   |  |
|------------|---------|------------|---------|------|--|
| MENU6      | X       | Y          | Z       | NEXT |  |
| F5 = Setup | Z-AXIS  | Position   |         |      |  |
| F4 = Setup | Y-AXIS  | Position   |         |      |  |
| F3 = Setup | X-AXIS  | Position   |         |      |  |
| Setup VICE | for SIN | NGLE Weldo | on Flat |      |  |

- F1 MENU6 Press this key to go back to Weldon / Whistle Stop Routine
   menu. (Seepage 2-41)
- F2 Key not used.
- F3 --X-- Press this key for the screen to setup the <u>X-AXIS</u> position to grind the Weldon Flat. (Seepage 2-43)
- F4 --Y-- Press this key for the screen to setup the <u>Y-AXIS</u> starting and finish positions. (Seepage 2-44)
- F5 --Z-- Press this key for the screen to setup the <u>Z-AXIS</u> touch off position and finish depth. (Seepage 2-45)
- F6 NEXT Press this key to go to the next screen to setup the Single
  Weldon / Whistle Stop tool cycle. (Seepage 2-46)

GP #42, Vice Setup X-axis, Single Weldon Flat

| Setup | VICE    | X-AXIS    | Singl  | e Wel | Ldon | Flat    |
|-------|---------|-----------|--------|-------|------|---------|
| ABS = | xx.xx   | kx In S   | tored  | Pos=  | XX.> | xxxx In |
| Edge: | xx.xx   | ΧX        | F3 : S | STORE | Posi | tion    |
| F5    | : Set   | FEED RA   | TE = x | x.xxx | In/S | Sec     |
| Rate  | e Range | e = 0.002 | 1 to 1 | .000  | In/s | ec      |
| BACK  | EDGE    | STORE     |        | RA    | ΓE   |         |
| F1    | F2      | F3        | F4     | E     | 5    | F6      |

- F1 BACK Press this key to go back to setup Single Weldon Flat /
  Whistle Stop menu. (Seepage 2-42)
- F2 EDGE Press this key to access the operator's <u>Edge</u> reference position value. This reference value can be used to represent the distance from the Vice side to the <u>back edge</u> of the wheel face. The program's calculations do not use the operator's Edge reference value.
- F3 STORE Press this key to access the <u>X-axis</u> stored position value. Jog the X-axis to the proper grind position and then enter the ABS value to the stored position value. This value can also be revised without axis in setup position.

F4 Key not used.

F5 RATE - Press this key to access the X-axis Feed Rate and then enter the desired value. The rate range is 0.001 to 1.000 In/Sec.

F6 Key not used.

Note: Then use the JOG IN or JOG OUT push buttons to control the axis.

Additional, the operator may want to move the Z-axis down to close proximity of contact to the top surface of the tool to be more accurate with the X-axis position. To do this, back up to the menu and select the Z-axis and then return this screen. GP #43, Vice Setup Y-axis, Single Weldon / Whistle

| Setup | VICE    | Y-AXIS    | Single   | Weldon  | Flat   |
|-------|---------|-----------|----------|---------|--------|
| ABS = | XX.XXX  | xx In S   | TART Po  | s= xx.x | xxx In |
| Tan:  | XX.XXX  | x FI      | NISH Pos | s= xx.x | xxx In |
| E.    | 5 : Set | FEED RA   | ATE = x  | .xxx In | /sec   |
| Rat   | e Rang  | re = 0.00 | 01 to 1. | .000 In | /sec   |
| BACK  | TAN     | START     | FINIS    | RATE    |        |
| F1    | F2      | F3        | F4       | F5      | F6     |

- F1 BACK Press this key to go back to setup Single Weldon Flat /
  Whistle Stop menu. (Seepage 2-42)
- F2 TAN Press this key to access the operator's <u>Tangent</u> reference position value. This reference value can be used to represent the Wheel and Vice tool vertical centers position. The program's calculations do not use the operator's Tangent reference value.
- **F3 START** Press this key to copy the <u>Y-axis ABS</u> position to the <u>Y-axis starting</u> position. The starting position is the value that the auto cycle uses.

Important: this position should be on the far side of the wheel.

**F4 FINIS** - Press this key to copy the <u>Y-axis ABS</u> position to the <u>Y-axis finish</u> position. The finish position is the value that the auto cycle uses.

Important: this position should be on the operator side of the wheel.

F5 RATE - Press this key to access the Y-axis Feed Rate and then enter the desired value. The rate range is 0.001 to 1.000 In/Sec.
F6 Key not used.

Note: Then use the JOG IN or JOG OUT push buttons to control the axis.

GP #44, Vice Setup Z-axis, Single Weldon / Whistle

| Setup VICE                                                                                                    | Z-AXIS                                 | Single | Weldon | Flat |  |  |  |  |
|----------------------------------------------------------------------------------------------------|----------------------------------------|--------|--------|------|--|--|--|--|
| TOUCH OFF (-) Position = xx.xxxx In<br>ABS = xx.xxxx In DEPTH = xx.xxxx In<br>F5 : Set FEED RATE = x.xxx In/sec |                                        |        |        |      |  |  |  |  |
| Rate Ra                                                                                                    | Rate Range = $0.001$ to $1.000$ In/sec |        |        |      |  |  |  |  |
| BACK                                                                                                    | TOUCH                                  | DEPTH  | RATE   |      |  |  |  |  |
| F1 F2                                                                                                    | F3                                     | F4     | F5     | F6   |  |  |  |  |

- F1 BACK Press this key to go back to setup Single Weldon Flat /
  Whistle Stop menu. (Seepage 2-42)
- F2 Key not used.
- F3 TOUCH Press this key to access the <u>Z-axis</u> "Negative touch off position" value and enter a value from the numeric keys. Jog axis down slow until the wheel touches the tool outside diameter. Then use this function to enter the correct value to the "Negative touch off position". Use the ABS position to determine the correct value to place in the "Negative touch off position".
- F4 DEPTH Press this key to access the <u>Z-axis</u> "Finish DEPTH Value" and enter a value from the numeric keys. Calculate this "depth value" from the information given by the tool print. This will be the distance from the outside diameter of the tool the flat portion to be formed.
- F5 RATE Press this key to access the Z-axis Feed Rate and then enter the desired value. The rate range is 0.001 to 1.000 In/Sec.

F6 Key not used.

Note: Then use the JOG IN or JOG OUT push buttons to control the axis.

GP #45, Vice Setup Single Weldon Flat Information

| VICE - SINGLE Weldon Flat Cycle Info: |                                        |          |         |          |        |  |  |  |
|---------------------------------------|----------------------------------------|----------|---------|----------|--------|--|--|--|
| Note:                                 | Note: The CLEAN UP PASS to be selected |          |         |          |        |  |  |  |
| is an                                 | addit                                  | ional fi | nish pa | ass to p | polish |  |  |  |
| the to                                | the tool. Select YES/NO and Feed Rates |          |         |          |        |  |  |  |
|                                       | F4 = Home Axis Z, X, Y                 |          |         |          |        |  |  |  |
| MENU HOME NEXT                        |                                        |          |         |          |        |  |  |  |
| F1                                    | F2                                     | F3       | F4      | F5       | F6     |  |  |  |

This screen has on board information about the Clean Up Pass.

F1 MENU - Press this key to go back to setup Single Weldon Flat /
Whistle Stop menu. (Seepage 2-42)

F2 Key not used.

F3 Key not used.

F4 HOME - Press this key to command the entire Axis to find home or go home, which ever is needed.

F5 Key not used.

F6 NEXT - Press this key to go to the next screen for more setup
information for the Single Weldon Flat / Whistle Stop tool.
(Seepage 2-47)

*GP* #46, *Vice Setup Cycle for Single Weldon / Whistle* 

| Setu | p VICE C | YCLE, S  | Single  | Weldon   | Flat       |
|------|----------|----------|---------|----------|------------|
| F2 : | Number o | of Grind | d PASSE | S = [xx] | <b>x</b> ] |
| F3 " | Y" GRIND | Feed Ra  | ate =   | X.XXXX   | k In/sec   |
| F4 " | Y" CLEAN | UP Pass  | s Rate= | - x.xxx  | k In/sec   |
| F5 : | Do Clear | n Up Pas | ss ? =  | [NO/YES  | 5]         |
| BACK | PASS     | GRIND    | CLEAN   | N/Y      | NEXT       |
| F1   | F2       | F3       | F4      | F5       | F6         |

- F1 BACK Press this key to go back to Single Weldon Flat / Whistle
  Stop information. (Seepage 2-46)
- F2 PASS -- Press this key to access the value for the number of grind passes to be done on each side. The total plunge depth of the Zaxis will be equally divided by the value in the "Grind Passes".
- Example: [(-Z-axis touch off Z-axis finish depth) / Grind Passes] =
   Z-axis depth increments.
- **F3 GRIND** Press this key to access the value for the <u>Y-axis Grind</u> feed rate in Inches per second.

The valid values are 0.0001 In/sec to 0.1250 in/sec maximum.

**F4 CLEAN** - Press this key to access the value for the <u>Y-axis Clean</u> Pass feed rate in Inches per second.

The valid values are 0.0001 In/sec to 0.1250 in/sec maximum.

- F5 N/Y --- Press this key to select a clean up pass of Yes or No.
- F6 NEXT Press this key to go to the next Cycle setup screen.
   (Seepage 2-48)

| GP #47, Vice | Setup, | Single | Weldon | Flat |
|--------------|--------|--------|--------|------|
|--------------|--------|--------|--------|------|

| SETU | P VICE, S | Single  | Weldon H | Flat   |         |
|------|-----------|---------|----------|--------|---------|
| F2 : | Adjust 1  | PARTS C | ounter?  | = xxxx | XX      |
| F3 : | GRIND W   | neel Sp | eed =    | XXXX   | FPM     |
| F4 : | CLEAN UI  | P Wheel | Speed =  | = xxxx | FPM     |
| F1 : | STOP CY   | CLE & B | ACK F6   | : HAN  | D CYCLE |
| BACK | PARTS     | GRIND   | CLEAN    |        | HAND    |
| F1   | F2        | F3      | F4       | F5     | F6      |

- F1 BACK Press this key to go back to Setup Cycle for the Single Weldon Flat and also do a "Cycle Stop". (Seepage 2-47)
- F2 PARTS Press this key to adjust the inventory Parts Counter to a value of (0) zero or to a corrected good part value. This part counter is designed for the operator to keep track of his/her inventory for each shift or long time run of a job.
- **F3 GRIND** Press this key to access the value for the <u>Grinding</u> Wheel Head Speed in feet per minute.
- **F4 CLEAN** Press this key to access the value for the <u>Clean Up</u> Wheel Head Speed in feet per minute.
- F5 Key not used.
- F6 HAND Press this key for the Vice Single Cycle mode screen.
  (Seepage 2-49)

GP #48, Vice Cycle, Single Weldon Flat

| Hand | Cycle - | VICE,   | 1 Weld | don Flat |       |
|------|---------|---------|--------|----------|-------|
| F1 = | STOP C  | YCLE    | WHEEI  | _ = rrrr | FPM   |
| F3 : | COOLANT | = [OFF] | Part   | Count =  | XXXXX |
| X:xx | .xxxx   | Y:xx.x  | XXXX   | Cycle =  | XX:XX |
| Z:xx | .xxxx   | U:xxx.  | kx Deg | [FAU     | LTS!] |
| STOP | START   | COOL    |        | FAULT    | BACK  |
| F1   | F2      | F3      | F4     | F5       | F6    |

F1 STOP - Press this key to stop the Single Cycle mode.

F2 START - Press this key to start the Single Cycle mode.

F3 COOL - Press this key to toggle the <u>coolant solenoid</u> between auto and off.

F4 Key not used.

- F5 FAULT Press this key if the word "FAULTS!" is flashing to view the fault section.
- F6 BACK Press this key to and go back one screen to Set up Single
  Weldon Flat / Whistle Stop. (Seepage 2-48)

GP #49, Vice - Setup XYZ, Double Weldon Flat

| F1 F2      | F3      | F4         | F5      | F6   |  |
|------------|---------|------------|---------|------|--|
| MENU6      |         | Y          | Z       | NEXT |  |
| F5 = Setup | Z-AXIS  | Position   |         |      |  |
| F4 = Setup | Y-AXIS  | Position   |         |      |  |
| F3 = Setup | X-AXIS  | Position   |         |      |  |
| Setup VICE | for DOU | JBLE Weldo | n Flats | 5    |  |

- F1 MENU6 Press this key to go back to Weldon Flats Routine menu.
   (Seepage 2-41)
- F2 Key not used.
- F3 --X-- Press this key for the screen to setup the <u>X-AXIS</u> position to grind two positions of the Weldon Flats. (Seepage 2-51)
- **F4** --Y-- Press this key for the screen to setup the <u>Y-AXIS</u> starting and finish sweep positions. (Seepage 2-53)
- F5 --Z-- Press this key for the screen to setup the <u>Z-AXIS</u> touch off position and finish depth. (Seepage 2-54)
- F6 NEXT Go to the next screen to setup the Double Weldon Flat tool
   cycle. (Seepage 2-55)

GP #50, Vice Setup X-axis, Double Weldon Flat

| Setup                              | VICE    | X-AXIS   | Double          | Weldo  | n Flats |  |
|------------------------------------|---------|----------|-----------------|--------|---------|--|
| ABS =                              | x.xxxx  | In Ha    | s 2 Sto         | red Po | sitions |  |
| Edge:                              | x.xxxx  | F3       | : Goto          | Store  | PAGE    |  |
| F5                                 | : Set 1 | FEED RAT | $E = x \cdot x$ | xx In/ | Sec     |  |
| Rate Range = 0.001 to 1.000 In/sec |         |          |                 |        |         |  |
| BACK                               | EDGE    | PAGE     |                 | RATE   |         |  |
| F1                                 | F2      | F3       | F4              | F5     | F6      |  |

- F1 BACK Press this key to go back to setup Double Weldon Flat menu.
   (Seepage 2-50)
- F2 EDGE Press this key to access the operator's <u>Edge</u> reference position value. This reference value can be used to represent the distance from the Vice side to the <u>back edge</u> of the wheel face. The program's calculations do not use the operator's Edge reference value.
- F3 PAGE Press this key to access the screen to store the desired positions for the flats. (Seepage 2-52)

F4 Key not used.

F5 RATE - Press this key to access the X-axis Feed Rate and then enter the desired value. The rate range is 0.001 to 1.000 In/Sec.

F6 Key not used.

Note: Then use the JOG IN or JOG OUT push buttons to control the axis.

Additional, the operator may want to move the Z-axis down to close proximity of contact to the top surface of the tool to be more accurate with the X-axis position. To do this, back up to the menu and select the Z-axis and then return this screen.

GP #51, Vice X-axis Store positions, Double Weldon Flat

| Sto | ore | e Posit | cio | ons;  | X ABS    | = | xx.xxxx | In |
|-----|-----|---------|-----|-------|----------|---|---------|----|
| F3  | :   | Store   | Х   | INNER | Position | = | x.xxxx  | In |
| F4  | :   | Store   | Х   | END   | Position | = | x.xxxx  | In |
|     |     |         |     |       |          |   |         |    |
|     |     |         |     |       |          |   |         |    |
| BAC | K   |         |     | INNER | END      |   |         |    |
| F   | 1   | F2      |     | F3    | F4       | E | '5 F6   |    |

- F1 BACK Press this key to go back 1 screen to setup Double Weldon
  Flat X Axis. (Seepage 2-51)
- F2 Key not used.
- **F3 INNER -** Press this key to access the <u>inner flat</u> value and then enter the desired position.
- F4 END --- Press this key to access the end flat value and then enter the desired position.
- F5 Key not used.
- F6 Key not used.

GP #52, Vice Setup Y-axis, Double Weldon Flat

| Setup | VICE     | Y-AXIS   | Doubl   | Le Wel | Ldon Flat | -  |
|-------|----------|----------|---------|--------|-----------|----|
| ABS = | XX.XXX   | K        | START   | Pos=   | xx.xxxx   | In |
| Tan:  | XX.XXX   | K I      | FINISH  | Pos=   | XX.XXXX   | In |
| F     | 5 : Set  | FEED RA  | ATE = X | .xxx   | In/sec    |    |
| Ra    | te Range | e = 0.00 | )1 to 1 | .000   | In/sec    |    |
| BACK  | TAN      | START    | FINIS   | RATE   | E         | -  |
| F1    | F2       | F3       | F4      | F5     | F6        |    |

- F1 BACK Press this key to go back to setup Double Weldon Flat menu.
   (Seepage 2-50)
- F2 TAN Press this key to access the operator's <u>Tangent</u> reference position value. This reference value can be used to represent the Wheel and Vice tool vertical centers position. The program's calculations do not use the operator's Tangent reference value.
- **F3 START** Press this key to copy the <u>Y-axis ABS</u> position to the <u>Y-axis starting</u> position. The starting position is the value that the auto cycle uses.

Important: this position should be on the far side of the wheel.

**F4 FINIS** - Press this key to copy the <u>Y-axis ABS</u> position to the <u>Y-axis finish</u> position. The finish position is the value that the auto cycle uses.

Important: this position should be on the operator side of the wheel.

F5 RATE - Press this key to access the Y-axis Feed Rate and then enter the desired value. The rate range is 0.001 to 1.000 In/Sec.
F6 Key not used.

Note: Then use the JOG IN or JOG OUT push buttons to control the axis.

GP #53, Vice Setup Z-axis, Double Weldon Flat

| Setup                                                                      | VICE | Z-AXIS | Double | e Weldo | n Flat |  |  |
|----------------------------------------------------------------------------|------|--------|--------|---------|--------|--|--|
| TOUCH OFF (-) Position = xx.xxxx In<br>ABS = xx.xxxx In DEPTH = xx.xxxx In |      |        |        |         |        |  |  |
| F5 : Set FEED RATE = $x.xxx$ In/sec<br>Rate Range = 0.001 to 1.000 In/sec  |      |        |        |         |        |  |  |
| BACK                                                                       |      | тоисн  | DEPTH  | RATE    |        |  |  |
| F1                                                                         |      | F3     | F4     | F5      | F6     |  |  |

- F1 BACK Press this key to go back to setup Double Weldon Flat menu.
   (Seepage 2-50)
- F2 Key not used.
- F3 TOUCH Press this key to access the <u>Z-axis</u> "Negative touch off position" value and enter a value from the numeric keys. Jog axis down slow until the wheel touches the tool outside diameter. Then use this function to enter the correct value to the "Negative touch off position". Use the ABS position to determine the correct value to place in the "Negative touch off position".
- F4 DEPTH Press this key to access the <u>Z-axis</u> "Finish DEPTH Value" and enter a value from the numeric keys. Calculate this "depth value" from the information given by the tool print. This will be the distance from the outside diameter of the tool the flat portion to be formed.
- F5 RATE Press this key to access the Z-axis Feed Rate and then enter the desired value. The rate range is 0.001 to 1.000 In/Sec.

F6 Key not used.

Note: Then use the JOG IN or JOG OUT push buttons to control the axis.

GP #54, Vice Double Weldon Flat Information

| VICE - DOUBLE Weldon Flat Cycle Info: |                                        |          |       |        |        |  |  |  |
|---------------------------------------|----------------------------------------|----------|-------|--------|--------|--|--|--|
| Note:                                 | The                                    | CLEAN UP | PASS, | if sel | ected, |  |  |  |
| is an a                               | is an additional finish pass to polish |          |       |        |        |  |  |  |
| the too                               | the tool. Select YES/NO and Feed Rates |          |       |        |        |  |  |  |
| F4 = Home Z, X, Y                     |                                        |          |       |        |        |  |  |  |
| MENU HOME NEXT                        |                                        |          |       |        | NEXT   |  |  |  |
| F1                                    | F2                                     | F3       | F4    | F5     | F6     |  |  |  |

This screen has on board information about the Clean Up Pass.

- F1: MENU Press this key to go back to Double Weldon Flat setup menu.
   (Seepage 2-50)
- F2: Not used.
- F3: Not used.
- F4: HOME Press this key to command the entire Axis to find home.
- F5: Not used.
- F6: NEXT Press this key to go to the next screen for more setup
  information for the Double Weldon Flat tool. (Seepage 2-56)

GP #55, Vice Setup Cycle, Double Weldon Flat

| Setu | p VICE C | YCLE, I  | Double  | Weldon  | Flats  |
|------|----------|----------|---------|---------|--------|
| F2 : | Number o | of Grind | d PASSE | S = xx  | Passes |
| F3 " | Y" GRIND | Feed Ra  | ate =   | X.XXXX  | In/sec |
| F4 " | Y" CLEAN | UP Pass  | s Rate= | x.xxxx  | In/sec |
| F5 : | Do Clear | n Up Pas | ss ? =  | [NO/YES | ]      |
| BACK | PASS     | GRIND    | CLEAN   | N/Y     | NEXT   |
| F1   | F2       | F3       | F4      | F5      | F6     |

- F1 BACK Press this key to go back 1 screen to Double Weldon Flat information. (Seepage 2-55)
- F2 PASS -- Press this key to access the value for the number of grind passes to be done on each side. The total plunge depth of the Zaxis will be equally divided by the value in the "Grind Passes".
- Example: [(-Z-axis touch off Z-axis finish depth) / Grind Passes] =
   Z-axis depth increments.
- **F3 GRIND** Press this key to access the value for the <u>Y-axis Grind</u> feed rate in Inches per second.

The valid values are 0.0001 In/sec to 0.1250 in/sec maximum.

**F4 CLEAN** - Press this key to access the value for the <u>Y-axis Clean</u> Pass feed rate in Inches per second.

The valid values are 0.0001 In/sec to 0.1250 in/sec maximum.

- F5 N/Y --- Press this key to select a clean up pass of Yes or No.
- F6 NEXT Press this key to go to the next Cycle setup screen. (Seepage 2-57)

| Setu | p VICE, | Double   | Weldon  | Flat   |         |
|------|---------|----------|---------|--------|---------|
| F2 : | Adjust  | PARTS Co | ounter? | = XXX  | XX      |
| F3 : | GRIND W | heel Spe | eed =   | XXXX   | FPM     |
| F4 : | CLEAN U | P Wheel  | Speed = | = xxxx | FPM     |
| F1 : | STOP CY | CLE & Ba | ack F6  | : HAN  | D CYCLE |
| BACK | PARTS   | GRIND    | CLEAN   |        | HAND    |
| F1   | F2      | F3       | F4      | F5     | F6      |

- F1 BACK Press this key to go back to Setup Cycle for the Double Weldon Flat and also do a "Cycle Stop". (Seepage 2-56)
- F2 PARTS Press this key to adjust the inventory Parts Counter to a value of (0) zero or to a corrected good part value. This part counter is designed for the operator to keep track of his/her inventory for each shift or long time run of a job.
- **F3 GRIND** Press this key to access the value for the <u>Grinding</u> Wheel Head Speed in feet per minute.
- **F4 CLEAN** Press this key to access the value for the <u>Clean Up</u> Wheel Head Speed in feet per minute.
- F5 Key not used.
- F6 VICE Press this key for the Vice Single Cycle mode screen. (Seepage 2-58)

GP #57, Vice Cycle Double Weldon Flats

| Hand ( | Cycle - | VICE,   | 2 Weld | don Flat | S     |
|--------|---------|---------|--------|----------|-------|
| F1 =   | STOP C  | YCLE    | WHEEL  | L = rrrr | FPM   |
| F3 : ( | COOLANT | =[stat] | Part   | Count =  | XXXXX |
| X:xx.  | XXXX    | Y:xx.x  | XXXX   | Cycle =  | xx:xx |
| Z:xx.  | XXXX    |         |        | [FAULT   | S!]   |
| STOP   | START   | COOL    |        | FAULT    | BACK  |
| F1     | F2      | F3      | F4     | F5       | F6    |

F1 STOP - Press this key to stop the Single Cycle mode.

F2 START - Press this key to start the Single Cycle mode.

- F3 COOL Press this key to toggle the <u>coolant solenoid</u> between auto and off.
- F4 Key not used.
- F5 FAULT Press this key if the word "FAULTS!" is flashing to view the fault section.
- F6 BACK Press this key to and go back one screen for Set up Double
  Weldon Flat. (Seepage 2-57)

GP #58, Vice - Setup XYZ, Wide Double Weldon Flat

| Setup VICE                       | for WIDE  | DOUBLE W | eldon | Flats |  |  |  |  |
|----------------------------------|-----------|----------|-------|-------|--|--|--|--|
| Double Weldon Flat with Wide End |           |          |       |       |  |  |  |  |
| F3 = Setup                       | X-AXIS Po | sition   |       |       |  |  |  |  |
| F4 = Setup                       | Y-AXIS Po | osition  |       |       |  |  |  |  |
| F5 = Setup                       | Z-AXIS Po | sition   |       |       |  |  |  |  |
| MENU6                            | X         | Y        | Z     | NEXT  |  |  |  |  |
| F1 F2                            | F3        | F4       | F5    | F6    |  |  |  |  |

F1 MENU6 - Press this key to go back to Weldon / Whistle Stop Routine
 menu. (Seepage 2-41)

F2: Not used.

- F3: --X-- Press this key for the screen to setup the <u>X-AXIS</u> position to grind three positions of the Weldon Flats. (Seepage 2-60)
- **F4:** --Y-- Press this key for the screen to setup the <u>Y-AXIS</u> starting and finish sweep positions. (Seepage 2-62)
- **F5:** --Z-- Press this key for the screen to setup the <u>Z-AXIS</u> touch off position and finish depth. (Seepage 2-63)
- F6: NEXT Go to the next screen to setup the Double Weldon Flat Wide
  End tool cycle. (Seepage 2-64)

GP #59, Vice Setup X-axis, Wide Double Weldon Flat

| Setup | VICE    | X-AXIS  | Wide  | e Doubi | le Wei | ldon   |
|-------|---------|---------|-------|---------|--------|--------|
| ABS = | XX.XXX  | xx In   | Has 3 | Store   | d Pos: | itions |
| Edge: | XX.XXX  | XX      | F3 :  | Goto S  | Store  | PAGE   |
| F5    | : Set   | FEED R  | ATE = | x.xxx   | In/Se  | ec     |
| Rate  | e Range | e = 0.0 | 01 to | 1.000   | In/se  | ec     |
| BACK  | EDGE    | PAGE    |       | RA      | TE     |        |
| F1    | F2      | F3      | F4    | I       | 75     | F6     |

- F1 BACK Press this key to go back to setup the Wide Double Weldon
  Flat menu. (Seepage 2-59)
- F2 EDGE Press this key to access the operator's <u>Edge</u> reference position value. This reference value can be used to represent the distance from the Vice side to the <u>back edge</u> of the wheel face. The program's calculations do not use the operator's Edge reference value.
- F3 PAGE Press this key to access the screen to store the desired positions for the flats. (Seepage 2-61)

F4 Key not used.

F5 RATE - Press this key to access the X-axis Feed Rate and then enter the desired value. The rate range is 0.001 to 1.000 In/Sec.

F6 Key not used.

Note: Then use the JOG IN or JOG OUT push buttons to control the axis.

Additional, the operator may want to move the Z-axis down to close proximity of contact to the top surface of the tool to be more accurate with the X-axis position. To do this, back up to the menu and select the Z-axis and then return this screen.

GP #60, Vice, X-axis Store Positions Wide Double Weldon Flat

| Sto | ore | e Posit | tic | ons; |    | X AI    | BS | =   | XX. | XXXX | In |
|-----|-----|---------|-----|------|----|---------|----|-----|-----|------|----|
| FЗ  | :   | Store   | Х   | INNE | ER | Positio | on | =   | xx. | XXXX | In |
| F4  | :   | Store   | Х   | END  | Pc | osition | 1  | =   | xx. | XXXX | In |
| F5  | :   | Store   | Х   | END  | Pc | osition | 2  | =   | xx. | XXXX | In |
|     |     |         |     |      |    |         |    |     |     |      |    |
| BAC | K   |         |     | INN  | ER | END1    |    | ENI | 52  |      |    |
| F   | L   | F2      |     | F3   | 3  | F4      |    | F   | '5  | F6   |    |

- F1 BACK Press this key to go back 1 screen to setup the Wide Double
  Weldon Flat X Axis. (Seepage 2-60)
- F2 Key not used.
- **F3 INNER -** Press this key to access the <u>inner flat</u> value and then enter the desired position.
- F4 END1 -- Press this key to access the <u>first end flat</u> value and then enter the desired position.
- F5 END2 -- Press this key to access the <u>second end flat</u> value and then enter the desired position. This value is used when the end tool surface area is larger than the wheel width.

F6 Key not used.

GP #61, Vice Setup Y-axis, Wide Double Weldon Flat

| Setu  | p VICE   | Y-AXIS   | WIDE    | Doubl | Le Weldor | ſ  |
|-------|----------|----------|---------|-------|-----------|----|
| ABS = | XX.XXX   | x In     | START   | Pos=  | xx.xxxx   | In |
| Tan:  | XX.XXX   | K ]      | FINISH  | Pos=  | xx.xxxx   | In |
| F.    | 5 : Set  | FEED RA  | ATE = x | .xxx  | In/sec    |    |
| Ra    | te Range | e = 0.00 | 01 to 1 | .000  | In/sec    |    |
| BACK  | TAN      | START    | FINIS   | RATE  | E         | _  |
| F1    | F2       | F3       | F4      | F5    | F6        |    |

- F1 BACK Press this key to go back to setup the Wide Double Weldon
  Flat menu. (Seepage 2-59)
- F2 TAN Press this key to access the operator's <u>Tangent</u> reference position value. This reference value can be used to represent the Wheel and Vice tool vertical centers position. The program's calculations do not use the operator's Tangent reference value.
- **F3 START** Press this key to copy the <u>Y-axis ABS</u> position to the <u>Y-axis starting</u> position. The starting position is the value that the auto cycle uses.

Important: this position should be on the far side of the wheel.

**F4 FINIS** - Press this key to copy the <u>Y-axis ABS</u> position to the <u>Y-axis finish</u> position. The finish position is the value that the auto cycle uses.

Important: this position should be on the operator side of the wheel.

F5 RATE - Press this key to access the Y-axis Feed Rate and then enter the desired value. The rate range is 0.001 to 1.000 In/Sec.
F6 Key not used.

Note: Then use the JOG IN or JOG OUT push buttons to control the axis.

GP #62, Vice Setup Z-axis, Wide Double Weldon

| Setup              | VICE                            | Z-AXIS                                  | WIDE                                   | Double                                  | Weldon                           |
|--------------------|---------------------------------|-----------------------------------------|----------------------------------------|-----------------------------------------|----------------------------------|
| ABS =<br>F5<br>Rat | T<br>xx.xxx<br>: Set<br>te Rang | OUCH OFF<br>x In<br>FEED RA<br>e = 0.00 | F (-)Po<br>DEPTH<br>ATE = x<br>)1 to 1 | s= xx.x<br>= xx.x<br>.xxx In<br>.000 In | xxx In<br>xxx In<br>/sec<br>/sec |
| BACK               |                                 | TOUCH                                   | DEPTH                                  | RATE                                    |                                  |
| F1                 | F2                              | F3                                      | F4                                     | F5                                      | F6                               |

- F1 BACK Press this key to go back to setup the Wide Double Weldon
  Flat menu. (Seepage 2-59)
- F2 Key not used.
- F3: TOUCH Press this key to access the <u>Z-axis</u> "touch off position" value and enter a value from the numeric keys. Jog axis down slow until the wheel touches the tool outside diameter. Then use this function to enter the correct value to the "touch off position". Use the ABS position to determine the correct value to place in the "touch off position".
- F4 DEPTH Press this key to access the <u>Z-axis</u> "Finish DEPTH Value" and enter a value from the numeric keys. Calculate this "depth value" from the information given by the tool print. This will be the distance from the outside diameter of the tool the flat portion to be formed.
- F5 RATE Press this key to access the Z-axis Feed Rate and then enter the desired value. The rate range is 0.001 to 1.000 In/Sec.

F6 Key not used.

Note: Then use the JOG IN or JOG OUT push buttons to control the axis.

GP #63, Vice Wide Double Weldon Flat Information

| VICE -            | WIDE                                   | DOUBL  | E Weldon | Flat    | Info:    |  |  |  |
|-------------------|----------------------------------------|--------|----------|---------|----------|--|--|--|
| Note:             | The                                    | CLEAN  | UP PASS, | if sel  | lected,  |  |  |  |
| is an             | is an additional finish pass to polish |        |          |         |          |  |  |  |
| the to            | ol.                                    | Select | YES/NO   | and Fee | ed Rates |  |  |  |
| F4 = Home Z, X, Y |                                        |        |          |         |          |  |  |  |
| MENU HOME NEXT    |                                        |        |          |         |          |  |  |  |
| F1                | F2                                     | F3     | F4       | F5      | F6       |  |  |  |

This screen has on board information about the Clean Up Pass.

- F1: MENU Press this key to go back to Double Weldon Flat setup menu.
   (Seepage 2-59)
- F2: Not used.
- F3: Not used.

F5: Not used.

F6: NEXT - Press this key to go to the next screen for more setup information for the Double Weldon Flat tool. (Seepage 2-65) GP #64, Vice Setup Cycle, Wide Double Weldon Flat

| Setup  | VICE CY  | CLE,     | WIDE Do  | uble We | eldon  |
|--------|----------|----------|----------|---------|--------|
| F2 : 1 | Number o | of Grind | d PASSES | = XX ]  | Passes |
| F3 "Y  | " GRIND  | Feed Ra  | ate =    | x.xxxx  | In/sec |
| F4 "Y  | " CLEAN  | UP Pass  | s Rate=  | x.xxxx  | In/sec |
| F5 : I | Do Clear | n Up Pas | ss ? = [ | NO/YES] | ]      |
| BACK   | PASS     | GRIND    | CLEAN    | N/Y     | NEXT   |
| F1     | F2       | F3       | F4       | F5      | F6     |

- F1 BACK Press this key to go back 1 screen to the Wide Double Weldon
  Flat information. (Seepage 2-64)
- F2 PASS -- Press this key to access the value for the number of grind passes to be done on each side. The total plunge depth of the Zaxis will be equally divided by the value in the "Grind Passes".
- Example: [(-Z-axis touch off Z-axis finish depth) / Grind Passes] =
   Z-axis depth increments.
- **F3 GRIND** Press this key to access the value for the <u>Y-axis Grind</u> feed rate in Inches per second.

The valid values are 0.0001 In/sec to 0.1250 in/sec maximum.

**F4 CLEAN** - Press this key to access the value for the <u>Y-axis Clean</u> Pass feed rate in Inches per second.

The valid values are 0.0001 In/sec to 0.1250 in/sec maximum.

- F5 N/Y --- Press this key to select a clean up pass of Yes or No.
- F6: NEXT Press this key to go to the next Cycle setup screen.
   (Seepage 2-66)

| Setu | p VICE,  | WIDE D  | ouble We | eldon  |         |
|------|----------|---------|----------|--------|---------|
| F2 : | Adjust 1 | PARTS C | ounter?  | = XXX  | XX      |
| F3 : | GRIND W  | neel Sp | eed =    | XXXX   | FPM     |
| F4 : | CLEAN U  | P Wheel | Speed =  | = xxxx | FPM     |
| F1 : | STOP CY  | CLE & B | ack F6   | : HAN  | D CYCLE |
| BACK | PARTS    | GRIND   | CLEAN    |        | HAND    |
| F1   | F2       | F3      | F4       | F5     | F6      |

- F1 BACK Press this key to go back to Setup Cycle for the Wide Double
  Weldon Flat and also do a "Cycle Stop". (Seepage 2-65)
- F2 PARTS Press this key to adjust the inventory Parts Counter to a value of (0) zero or to a corrected good part value. This part counter is designed for the operator to keep track of his/her inventory for each shift or long time run of a job.
- **F3 GRIND** Press this key to access the value for the <u>Grinding</u> Wheel Head Speed in feet per minute.
- **F4 CLEAN** Press this key to access the value for the <u>Clean Up</u> Wheel Head Speed in feet per minute.
- F5 Key not used.
- F6 HAND Press this key for the Vice Single Cycle mode screen.
  (Seepage 2-67)

GP #66, Vice Cycle, Wide Double Weldon Flat

| Hand   | Cycle VI | ICE, 2 W | eldon | Flats,   | 1 Wide |
|--------|----------|----------|-------|----------|--------|
| F1 =   | STOP CY  | YCLE     | WHEEI | _ = rrrr | FPM    |
| F3 : 0 | COOLANT  | =[stat]  | Part  | Count =  | XXXXX  |
| X:xx   | .XXXX    | Y:xx.x   | XXX   | Cycle =  | xx:xx  |
| Z:xx   | .xxxx    |          |       | [FAULT   | S!]    |
| STOP   | START    | COOL     |       | FAULT    | BACK   |
| F1     | F2       | F3       | F4    | F5       | F6     |

F1 STOP - Press this key to stop the Single Cycle mode.

F2 START - Press this key to start the Single Cycle mode.

F3 COOL - Press this key to toggle the <u>coolant solenoid</u> between auto and off.

F4 Key not used.

- F5 FAULT Press this key if the word "FAULTS!" is flashing to view the fault section.
- F6 BACK Press this key to and go back one screen for Set up Double
  Weldon Flat. (Seepage 2-66)

GP #68, Timers

|       | Setu   | p TIMEF | RS        |                 |      |
|-------|--------|---------|-----------|-----------------|------|
| F2 =  | HOLD U | nload E | Cjector C | $N = x \cdot x$ | Sec  |
| F3 =  | Delay  | Collet  | OPEN =    | x.x Sec         |      |
| F4 =  | Delay  | Collet  | CLOSE =   | x.x Sec         |      |
|       |        |         |           |                 |      |
| MENU2 | HOLD   | OPEN    | CLOSE     |                 | NEXT |
| F1    | F2     | F3      | F4        | F5              | F6   |

F1 MENU2 - Press this key to return to the Setup Menu. (See page 2-2)

- F2 HOLD -- Press this key to adjust the time delay for after the Ejector has moved out. This will allow time for the part to be ejected.
- **F3 OPEN** Press this key to adjust the time delay for the Collet to open. This will create a time delay to insure that the axes unload and load positions are valid before the collet opens to release the part or except a part.
- F4 CLOSE Press this key to adjust the time delay for the Collet to close. This will insure that the tool is fully in place after the pusher has loaded the part.

F5 Key not used.

F6 NEXT - Press this key for the next timer screen. (Seepage 2-69)

## **GP #69**, Timers Continued

| Setup TIMERS & COUNTERS                 |       |    |       |     |    |  |
|-----------------------------------------|-------|----|-------|-----|----|--|
| F2 = Delay Unload Ejector ON = x.x Sec  |       |    |       |     |    |  |
| Start Luber after (10-100) Cycles = xxx |       |    |       |     |    |  |
| Luber Run Time (2-8 Sec)? = xx Sec      |       |    |       |     |    |  |
| Luber Float Switch status = [status]    |       |    |       |     |    |  |
| BACK                                    | EJECT |    | CYCLE | SEC |    |  |
| F1                                      | F2    | F3 | F4    | F5  | F6 |  |

- F1 BACK Press this key to go back to the previous timer screen.
   (Seepage 2-68)
- F2 EJECT -- Press this key to adjust the time delay for the Ejector to turn on to eject the part. This will create a time delay to insure that the collet opened fully to unload or load the part.
- F3 Key not used.
- F4 CYCLE Press this to enter the number of machine cycles needed
   before starting the Machine lubrication system.
- F5 SEC Press this to give the Machine Oiler the amount of seconds needed to charge the oil lines. The required amount of seconds can be from 3 to 10 seconds.

F6 Key not used.

| GP #70, | Manual | Test, | Operator | Routines |
|---------|--------|-------|----------|----------|
|---------|--------|-------|----------|----------|

|                                  | MANUA           | L TEST, | OUTPUT | IS & JOG | S  |  |
|----------------------------------|-----------------|---------|--------|----------|----|--|
| F2 =                             | F2 = PNEUMATICS |         |        |          |    |  |
| F3 = Manual WHEEL HEAD & Coolant |                 |         |        |          |    |  |
| F4 = JOG AXIS; X, Y, Z           |                 |         |        |          |    |  |
|                                  |                 | F5 = Hc | ome Z, | X, Y ax  | is |  |
| MENU                             | AIR             | WHEEL   | JOG    | HOME     |    |  |
| F1                               | F2              | F3      | F4     | F5       | F6 |  |

F1 MENU - Press this key to return to the Main Menu. (Seepage 2-1)

- F2 AIR --- Press this key for the screen to select manual control of the pneumatics. (Seepage 2-71)
- F3 WHEEL Press this key for the screen to select manual control of the wheel head and coolant solenoid. (Seepage 2-73)
- F4 JOG --- Press this key for the screen to select manual jog of the servo axis. (Seepage 2-74)
- F5 HOME Press this key to command the entire Axis to find home or go home, which ever is needed.

F6 Key not used.

GP #71, Manual Pneumatics

| F2  | MANUAL Phneumatic<br>F2 : Toggle COLLET = [OPEN/CLOSED] |        |          |          |      |          |
|-----|---------------------------------------------------------|--------|----------|----------|------|----------|
|     | Col                                                     | let Ai | r Pressu | re Swito | ch = | [OFF/ON] |
|     |                                                         |        |          |          |      |          |
| MEN | JU7                                                     | COLET  |          |          |      | NEXT     |
| F   | '1                                                      | F2     | F3       | F4       | F5   | F6       |

- F1 MENU7 Press this key to return to the Manual menu screen.
   (Seepage 2-70)
- F2 COLET Press this key to toggle the Collet either Open or Closed. The Collet needs to be <u>OPEN</u> to load the tool. The status will show the state of the pneumatic valve of either "Open or Closed".
- F3 Key not used.
- F4 Not used.
- F5 Not used.

F6 NEXT - Press this key for the next pneumatic screen. (Seepage 2-72)
### GP #72, Manual Pneumatics

|     | M  | ANUAL Pn | eumatic  |          |       |        |
|-----|----|----------|----------|----------|-------|--------|
| F3  | :  | Toggle   | Ejector  | LOW = 1  | Back  |        |
| F4  | :  | Toggle   | EJECTOR  | HIGH= 1  | Back  | Low/hi |
| F5  | :  | Toggle   | PUSHER = | = [Out/] | In]   |        |
|     | P۱ | usher Ma | g In =   | [Not_In  | / IN] |        |
| BAC | CK |          | E-LOW    | EJ-HI    | PUSHR |        |
| F   | 1  | F2       | F3       | F4       | F5    | F6     |

- F1 BACK Press this key to go back one Manual pneumatic screen.
   (Seepage 2-71)
- F2 Not used.
- F3 E-LOW Press this key to toggle the *Ejector* either back or forward at low pressure. The status will show the state of the pneumatic valve to be either "Back Low or Forward Low".
- F4 EJ-HI Press this key to toggle the *Ejector* either back or forward at high pressure. The status will show the state of the pneumatic valve to be either "Back High or Forward High".
- F5 PUSHR Press this key to toggle the Pusher either back or forward. First, the Pusher needs to be in its <u>Back</u> position to align the X and Y-axis. Then check the alignment by toggling the Pusher to its IN position. The status will show the state of the pneumatic valve to be either "Back or Forward".

F6 Not used.

GP #73, Manual Wheel Head & Coolant

| MANUAL | J Whee  | el Head N | Aotor &     | Coola  | nt sol.  |
|--------|---------|-----------|-------------|--------|----------|
| STOP/S | Start W | Nheel Hea | ad $= [OF]$ | F/ON]  | XXXX FPM |
| GRIN   | ID Wh   | eel Spee  | ed = xx     | xx FPM | 1        |
| FINI   | SH Wh   | eel Spee  | ed = xx     | xx FPM | 1        |
| F6 = 1 | oggle   | Coolant   | Soleno      | id =[0 | )FF/MAN] |
| MENU7  | STOP    | START     | GRIND       | FINI   | COOL     |
| F1     | F2      | F3        | F4          | F5     | F6       |

- F1 MENU7 Press this key to return to the Manual menu screen.
   (Seepage 2-70)
- F2 STOP Press this key to Stop Wheel Head.
- F3 START Press this key to Start Wheel Head: [Status Wheel Head, OFF or ON]. The "Manual Wheel Head Speed" will be the "Grind Wheel Speed" in fpm.
- F4 GRIND Select to enter Hog Wheel Speed "Feet Per Minute"
- F5 FINI -- Select to enter Finish Wheel Speed "Feet Per Minute"

GP #74, Manual Jog Select Axis

|                        | MAI          | IUAL JOG      | No Fa   | aults |       |       |
|------------------------|--------------|---------------|---------|-------|-------|-------|
| X<br>Y                 | Ax i<br>Ax i | ls [Ax:<br>Ls | is Faul | t]    | [FAUL | TS!!] |
| Z Axis<br>[Axis Fault] |              |               |         |       |       |       |
| MEI                    | UV           | FAULT         | Х       | Y     | Z     |       |
| F                      | 1            | F2            | F3      | F4    | F5    | F6    |

F1 MENU7 - Press this key to return to the Manual menu screen.
 (Seepage 2-70)

F2 FAULT - Select if "FAULTS!" or "Axis Fault" prompt is flashing.
F3 X - Press this key to select Manual Jog X-axis. (Seepage 2-75)
F4 Y - Press this key to select Manual Jog Y-axis. (Seepage 2-76)
F5 Z - Press this key to select Manual Jog Z-axis. (Seepage 2-77)
F6 Key not used. Reserved for other axis.

GP #75, Manual Jog X-axis

Г

| MAN  | IUAL J | og > | X AXI | IS Z  | ABS = | = RR.RF | RR In   |    |
|------|--------|------|-------|-------|-------|---------|---------|----|
| F2 = | = Find | HOME | 3     | F6 =  | Set   | Positi  | on Zer  | 0  |
| F3 : | Feed   | Rate | e = 2 | K.XXX | In/s  | sec     |         |    |
| [NOT | Home]  | [Jog | +OT   | Reac  | hed]  |         |         |    |
|      | _      | [Jog | -OT   | Reac  | hed]  | Axis    | s statu | lS |
| BACK | HOM    | ſΕ   | RATE  |       |       | FAULT   | ZERO    |    |
| F1   | F2     |      | F3    | F     | 4     | F5      | F6      |    |

- F1 BACK Press this key to return to the Manual Jog Axis menu. (Seepage 2-74)
- F2 HOME Press this key for the axis to find home the limit.
- **F3 RATE** Press this key to access the *X*-axis Feed Rate and then enter the desired value. The rate range is 0.001 to 1.000 In/Sec.
- F4 This key not used.
- F5 FAULT Press this key if the "Axis status" displays a fault.
- F6 ZERO Press this key if axis cannot jog out or find home. This will set the axis position to 0.0000" and is not in relation to the home limit.

| MAN  | IUAL J | og Y | AXI  | S Z   | ABS = | = RR.RRI | RR In   |
|------|--------|------|------|-------|-------|----------|---------|
| F2 = | = Find | HOME |      | F6 =  | Set   | Positio  | on Zero |
| F3 : | Feed   | Rate | = x  | .xxx  | In/s  | sec      |         |
| [NOT | Home]  | [Jog | +OT  | Reac  | ned]  |          |         |
| -    | -      | [Jog | -OT  | Reacl | ned]  | Axis     | status  |
| BACK | HOM    | IE I | RATE |       |       | FAULT    | ZERO    |
| F1   | F2     |      | F3   | F4    | 1     | F5       | F6      |

- F1 BACK Press this key to return to the Manual Jog Axis menu. (Seepage 2-74)
- F2 HOME Press this key for the axis to find home the limit.
- **F3 RATE** Press this key to access the *X*-axis Feed Rate and then enter the desired value. The rate range is 0.001 to 1.000 In/Sec.
- F4 This key not used.
- F5 FAULT Press this key if the "Axis status" displays a fault.
- F6 ZERO Press this key if axis cannot jog out or find home. This will set the axis position to 0.0000" and is not in relation to the home limit.

GP #77, Manual Jog – Z-axis

| MAN                          | IUAL Jo | og Z | AXIS  | 5 A   | BS = | RR.RRF  | RR In   |
|------------------------------|---------|------|-------|-------|------|---------|---------|
| F2 =                         | = Find  | HOME | I     | E6 =  | Set  | Positic | on Zero |
| F3 :                         | Feed    | Rate | = x.  | .xxx  | In/s | sec     |         |
| [NOT Home] [Jog +OT Reached] |         |      |       |       |      |         |         |
|                              |         | [Jog | -OT I | Reach | ned] | Axis    | status  |
| BACK                         | HOM     | E F  | ATE   |       |      | FAULT   | ZERO    |
| F1                           | F2      |      | F3    | F4    |      | F5      | F6      |

- F1 BACK Press this key to return to the Manual Jog Axis menu. (Seepage 2-74)
- F2 HOME Press this key for the axis to find home the limit.
- **F3 RATE** Press this key to access the *X*-axis Feed Rate and then enter the desired value. The rate range is 0.001 to 1.000 In/Sec.
- F4 This key not used.
- F5 FAULT Press this key if the "Axis status" displays a fault.
- F6 ZERO Press this key if axis cannot jog out or find home. This will set the axis position to 0.0000" and is not in relation to the home limit.

| AXIS    | Fau    | lt = Nc | one [Ax | is Faul | ts]     |
|---------|--------|---------|---------|---------|---------|
| AC MOTO | RS Fau | lt = Nc | one [AC | Motor   | Faults] |
| AIR     | Fau    | lt = Nc | one [Ch | eck Air | Limits] |
| E-STOP  | Err    | or = No | one [E- | Stop DO | WN]     |
| POWER U | P Err  | or = No | one [PO | WER UP  | Error]  |
| MENU    | AXIS   | MOTOR   | AIR     | POWER   | ALARM   |
| F1      | F2     | F3      | F4      | F5      | F6      |

F1 MENU - Press this key to return to the Main Menu. (Seepage 2-1)

Fault status: [None] = No faults, take no action.

[Fault Type Flashing] = Fault active, select proper Key.

Fault status is in order of priority.

- F2 AXIS --- Select this Key when "Axis Faults" if flashing to view the type of fault. (Seepage 2-79)
- F3 MOTOR -- Select this Key when "AC Motor Faults" is flashing.

(Seepage 2-83)

- F4 AIR ---- Select this Key when "Check Air Limits" is flashing. (Seepage 2-84)
- F5 POWER -- Select this Key when "POWER UP ERROR" is flashing.

TURN or PULL the E-STOP operator when the "E-Stop DOWN" is flashing.

GP #80, Faults Any Axis

| A   | XIS FA | AULTS: | Se  | lect if | fault   |    |
|-----|--------|--------|-----|---------|---------|----|
| Х   | Axis   | Fault  | = X | Axis O  | k/Fault |    |
| Y   | Axis   | Fault  | = Y | Axis O  | k/Fault |    |
| Ζ   | Axis   | Fault  | = Z | Axis O  | k/Fault |    |
|     |        |        |     |         |         |    |
| MEN | 1U8 _  |        | Х   | Y       | Z       |    |
| F1  |        | F2     | F3  | F4      | F5      | F6 |

- F1 MENU8 Press this key to return to the Main Fault Screen menu. (Seepage 2-78)
- F2 Not Used.
- Status: None No Fault, check Axis only if "Faults!" flashing will
   not clear. Then check each Axis for Fault code number present.

[ACTIVE] - Select proper Key

F3 X - Select this Key if "Fault" is flashing. (Seepage 2-80)

F4 Y - Select this Key if "Fault" is flashing. (Seepage 2-81)

**F5 Z** - Select this Key if "Fault" is flashing. (Seepage 2-82)

F6 Key not used.

| X      | AXIS FAU | JLT: E  | Error Cod | le = RF | RRR     |
|--------|----------|---------|-----------|---------|---------|
| [Axis  | Not Rea  | ady]    |           |         |         |
| [Servo | o Not Er | nabled] |           |         |         |
| Drive  | Not Ena  | abled>  | F3        |         |         |
| Posit  | ion Not  | Valid   | ABS       | = RR.   | RRRR In |
| BACK   | CLEAR    | ENABL   | SET-0     |         | FHOME   |
| F1     | F2       | F3      | F4        | F5      | F6      |

- F1 BACK Press this key to return to the Axis Fault menu screen.
   (Seepage 2-79)
- F2 CLEAR If number is not 0000, this clears any Error for this Axis. Note: The "Error Code Number" on the display is "Decimal Base". Convert the Number to a "HEX value" and then see Error Codes Section.
- F3 ENABL Select this Key if "Drive Not Enabled> F3" is flashing. The "Drive Not Enabled> F3" changes to "OK" when Key is accepted.
- F4 SET-0 Select this Key if "LOST POSITION> F4" is flashing. This will set this Axis position to Zero (0.0000). This is used instead of "Find Home", so the axis can be jogged plus and minus to verify it's proper direction. "LOST POSITION> F4" changes to "OK" when Key is accepted.

F5 Not Used.

F6 FHOME - Press this key to command this Axis only to find it's home limit and then set it's position to Zero.

| Ϋ́     | AXIS FAU                            | JLT: E  | Srror Cod | le = RF | RRR   |  |  |  |
|--------|-------------------------------------|---------|-----------|---------|-------|--|--|--|
| [Axis  | Not Rea                             | ady]    |           |         |       |  |  |  |
| [Servo | o Not Er                            | nabled] |           |         |       |  |  |  |
| Drive  | Not Ena                             | abled>  | F3        |         |       |  |  |  |
| Posit. | Position Not Valid ABS = RR.RRRR In |         |           |         |       |  |  |  |
| BACK   | CLEAR                               | ENABL   | SET-0     |         | FHOME |  |  |  |
| F1     | F2                                  | F3      | F4        | F5      | F6    |  |  |  |

- F1 BACK Press this key to return to the Axis Fault menu screen.
   (Seepage 2-79)
- F2 CLEAR If number is not 0000, this clears any Error for this Axis. Note: The "Error Code Number" on the display is "Decimal Base". Convert the Number to a "HEX value" and then see Error Codes Section.
- F3 ENABL Select this Key if "Drive Not Enabled> F3" is flashing. The "Drive Not Enabled> F3" changes to "OK" when Key is accepted.
- F4 SET-0 Select this Key if "LOST POSITION> F4" is flashing. This will set this Axis position to Zero (0.0000). This is used instead of "Find Home", so the axis can be jogged plus and minus to verify it's proper direction. "LOST POSITION> F4" changes to "OK" when Key is accepted.

F5 Not Used.

F6 FHOME - Press this key to command this Axis only to find it's home limit and then set it's position to Zero.

| Z AXIS FAULT: Error Code = RRRRR |                                  |         |     |       |         |  |  |
|----------------------------------|----------------------------------|---------|-----|-------|---------|--|--|
| [Axis                            | Not Rea                          | ady]    |     |       |         |  |  |
| [Servo                           | o Not Er                         | nabled] |     | [No Z | _+OT]   |  |  |
| Drive                            | Drive Not Enabled> F3 [No Z -OT] |         |     |       |         |  |  |
| Posit                            | ion Not                          | Valid   | ABS | = RR. | RRRR In |  |  |
| BACK CLEAR ENABL SET-0 FHOME     |                                  |         |     |       |         |  |  |
| F1                               | F2                               | F3      | F4  | F5    | F6      |  |  |

- F1 BACK Press this key to return to the Axis Fault menu screen.
   (Seepage 2-79)
- F2 CLEAR If number is not 0000, this clears any Error for this Axis. Note: The "Error Code Number" on the display is "Decimal Base". Convert the Number to a "HEX value" and then see Error Codes Section.
- F3 ENABL Select this Key if "Drive Not Enabled> F3" is flashing. The "Drive Not Enabled> F3" changes to "OK" when Key is accepted.
- F4 SET-0 Select this Key if "LOST POSITION> F4" is flashing. This will set this Axis position to Zero (0.0000). This is used instead of "Find Home", so the axis can be jogged plus and minus to verify it's proper direction. "LOST POSITION> F4" changes to "OK" when Key is accepted.

F5 Not Used.

F6 FHOME - Press this key to command this Axis only to find it's home limit and then set it's position to Zero.

### GP #85, Faults AC Motors

| A     | C MOTOR | S STATUS | 5      |          |         |
|-------|---------|----------|--------|----------|---------|
| COI   | NTACTOR | For SEF  | RVO'S: | [OK/NOT  | ENGAGED |
| CON   | FACTOR  | For AC I | DRIVE: | [OK/NOT  | ENGAGED |
| Varia | ole AC  | Drive OU | JTPUT: | [OK/FAUI | LT]     |
| Spare | Line    |          |        |          |         |
| BACK  |         |          |        |          |         |
| F1    | F2      | F3       | F4     | F5       | F6      |

F1: BACK -- Back to Main Fault screen. (Seepage 2-78)

- This screen displays the status for the AC Motor contactors and the Variable Frequency Drive.
- **CONTACTOR For SERVO Drives:** This will display "OK" or "NOT ENGAGED". If Not Engaged is displayed, and then check the AC Contactor.
- CONTACTOR For AC Motor Variable Speed Drive: This will display "OK" or "NOT ENGAGED". If Not Engaged is displayed, and then check the AC Contactor.
- AC Motor Variable Speed Drive OUTPUT: This will display "OK" or "NOT ACTIVE". If Not Active, then check the Woods Drive.

Spare Line:

### GP #86, Faults Air System

F1: BACK -- Back to Main Fault screen. (Seepage 2-78)

Collet Closed-Air Switch: - If "NOT CLOSED" then check Air Switch. Tool Pusher --- In Limit: - If "NOT OUT" then check Tool Rest Position Spare Line:

# **Chapter 3 : Engineering Section**

## GP #87, Engineering Screen Access

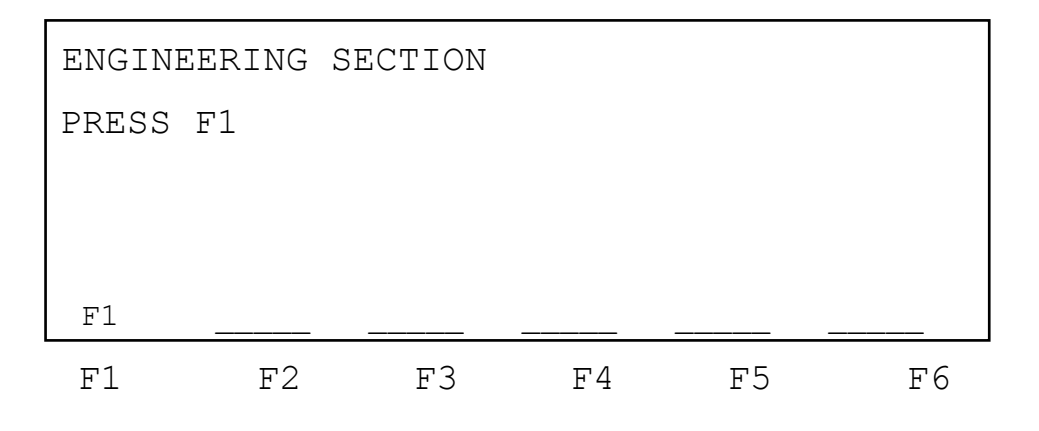

F1: MENU --- Return to the Main Menu Screen. (Seepage 2-1)
F4: MASKED -- To Engineering Main Screen. (Seepage 3-2)

GP #88, Engineering Main Screen

"ENGINEERING SETUP FUNCTIONS"
F2 = Reset Registers to DEFAULT Values!
F4 = Reset Alarm Tags from Over Values
F6 = More Engineering Pages
MENU RESET \_\_\_\_\_ ALARM OFF-L MORE
F1 F2 F3 F4 F5 F6

This screen and the following screens are to be accessed by a SUPERVISOR or ENGINEERING ONLY!

- F1: MENU --- Return to the Main Menu. (Seepage 2-1)
- F2: RESET -- Reset All Register Values to PLC CONSTANT (Default) Values.
- F5: Not used.
- F4: ALARM -- Reset Any Alarm Tag that Exceeds an Over or Under Value.
- **F5: OFF-L** -- Changes Operator Interface from Run Mode to the Programming Mode.
- F6: MORE --- Go to Change Register Values to customize for each Machine. (Seepage 3-3)

GP #89, Engineering Screen #2

OVER LOAD RELAY DWELL1 TIMER Default = 1.0 Sec ; Preset = x.x Sec SPARE ENGINEERING Setup Functions page2 BACK ENG'R \_\_\_\_\_ O-L-R \_\_\_\_ MORE F1 F2 F3 F4 F5 F6

**F1: BACK** --- Back 1 Screen. (Seepage 3-2)

F2: ENG'R -- Back to Engineering Screen. (Seepage 3-2)

F3: Not Used.

F4: O-L-R -- Select to Write New Value of 1.0 sec to 2.0 sec.

- F5: Not Used.
- F6: MORE --- Go to Change Register Values to customize for each Machine. (See page 3-4)

GP #90, Engineering Screen #3

| FLASHER HOLD ON TIMER |           |         |         |         |      |
|-----------------------|-----------|---------|---------|---------|------|
| Defau                 | lt = 1.5  | Sec ;   | Preset  | = x.x   | Sec  |
| FLASH                 | ER HOLD ( | OFF TIN | 1ER     |         |      |
| Defau                 | lt = 1.5  | Sec ;   | Preset  | = x.x   | Sec  |
| ENG                   | INEERING  | Setup   | Functio | ons pag | ge3  |
| BACK                  | ENG'R     |         | F_ON    | F_OFF   | MORE |
| F1                    | F2        | F.3     | F4      | F.5     | F 6  |

F1: BACK --- Back 1 Screen. (Seepage 3-3)

F2: ENG'R -- Back to Engineering Screen. (Seepage 3-2)

- F3: Not Used.
- F4: F\_ON --- Select to Write New Value.
- F5: F OFF -- Select to Write New Value.
- F6: MORE --- Go to Change Register Values to customize for each Machine. (See page 3-5)

GP #91, Engineering Screen #4

| Х  | Axis | +Overti        | ravel = | = xxx.xx | XXX     |      |
|----|------|----------------|---------|----------|---------|------|
| Y  | Axis | +Overti        | ravel = | = xxx.xx | XXX     |      |
| Ζ  | Axis | (-) Ove        | trave   | l = xxx. | XXXX    |      |
|    | ENGI | NEERING        | Setup   | Functio  | ons pag | e4   |
| BA | ACK  | ENG <b>'</b> R |         |          |         | MORE |
| F  | ·1   | F2             | F3      | F4       | F5      | F6   |

This screen is used to view the PLC logic over travel values. These are fixed values by the programmer.

F1: BACK --- Back 1 Screen. (Seepage 3-4)

F2: ENG'R -- Back to Engineering Screen. (Seepage 3-2)

F3: Key not used.

F4: Key not used.

F5: Key not used.

F6: MORE --- Go to Change Register Values to customize for each Machine. (Seepage 3-6)

GP #92, Engineering Screen #5

| AXIS | AUTO ENA  | BLE FUI | NCTION>>  | [NOT A  | CTIVE] |
|------|-----------|---------|-----------|---------|--------|
| F3 = | SET ; Ax  | is Auto | o Enable  | ACTIVE  | 1      |
| F4 = | RESET; A  | xis Aut | to Enable | e Not A | ctive  |
| ENC  | GINEERING | Setup   | Function  | ns page | •5     |
| BACK | ENG'R     | SET     | RESET     |         |        |
| F1   | F2        | F3      | F4        | F5      | F6     |

F1: BACK --- Back 1 Screen. (See page 3-5)

**F2: ENG'R** -- Back to Engineering Screen. (Seepage 3-2)

F3: SET -- Select to Set the "Servo Auto Enable" Function to Active.

F4: RESET -- Select to Set the "Servo Auto Enable" Function to NOT Active.

F5: Not used.

F6: Not used.

# **Chapter 4 : AC TECH DRIVE PARAMETERS**

Parameter settings changed for this machine.

AC TECH Model SF275

7.5HP @ 240VAC 3 PHASE

| Line Voltage Selection;                  | P01 = 2           | 1 (for 220-240 VAC)                                                                                                    |  |  |
|------------------------------------------|-------------------|----------------------------------------------------------------------------------------------------|--|--|
| Line Voltage Selection;                  | P01 = 2           | 2 (for 200-208 VAC)                                                                                                    |  |  |
| Stop Method;                             | P04 = 2           | P04 = 3 (Ramp to Stop)                                                                                                    |  |  |
| Standard Speed Source;                   | P05 = 2           | P05 = 3 (External 0-10 VDC from PLC)                                                                                           |  |  |
| TB-14 Open Collector;                    | P06 = 2           | P06 = 3 (FAULT - Closes if there is no fault)                                                                                  |  |  |
| TB-15 Open Collector;                    | P13 = 0           | P13 = 6 (At Set Speed)                                                                                                    |  |  |
| Acceleration Time;<br>Deceleration Time; | P19 = 2 $P20 = 2$ | 3.0 Sec<br>3.0 – 5.0 Sec                                                                                                    |  |  |
| Minimum Frequency;                       | P23 = 0           | 00 Hz                                                                                                    |  |  |
| Maximum Frequency;                       | P24 = 0           | 60 Hz                                                                                                    |  |  |
| Current Limit; P                         | 25 = 140% -       | 150%                                                                                                    |  |  |
| [The Electronic                          | Current Limi      | t will time out if percentage has exceeded for 1 minute and trip the                                                           |  |  |
| drive into an Ov                         | rerload Fault.    | The report will be from TB-14]                                                                                                 |  |  |
| Motor Overload; P                        | 26 = 68%          | [@240 VAC: (MOTOR FLA / 25 Amps) = 68%]<br>[@208 VAC: (MOTOR FLA / 22 Amps) = 77%]<br>[P01 must be set to the correct voltage] |  |  |
| Fixed Boost; P                           | 228 = 2.7 (from   | m chart in AC Tech manual)                                                                                                    |  |  |

End of parameter settings: to return to page 1-1

# **Chapter 5 : Program Sequences**

FROM PAGE 1-1

# Auto Load & Unload Sequencer for Work Head

| Auto Load Sequencer, check conditions     |
|-------------------------------------------|
| Call Unload Subroutine                    |
| Call Load Subroutine                      |
| Do Grind Sequencer                        |
| Reset if Auto Cycle/ Next if Single Cycle |
| Home Z-axis                               |
| Home X & y-axis                           |
| Send U-axis to position Zero              |
| Open Collet                               |
| Reset Polygon Sequencer                   |
|                                           |

### Unload Sequencer

| %M0305;                                  | UNLOAD1;                                     | Unload Sequencer, check conditions to start                                                      |
|------------------------------------------|----------------------------------------------|--------------------------------------------------------------------------------------------------|
| %M0306;                                  | UNLOAD2;                                     | Move X & Y axis to Unload position                                                               |
| %M0307;                                  | UNLOAD3;                                     | Move Shuttle in & dwell                                                                          |
| %M0308;                                  | UNLOAD4;                                     | Dwell to next stage                                                                              |
| %M0309;                                  | UNLOAD5;                                     | Ejector High pressure & hold (dwell)                                                             |
| %M0310;                                  | UNLOAD6;                                     | Return Ejector                                                                                   |
| %M0311;                                  | UNLOAD7;                                     | to next stage                                                                                    |
| %M0312;                                  | UNLOAD8;                                     | Unload Sequencer done                                                                            |
| %M0309;<br>%M0310;<br>%M0311;<br>%M0312; | UNLOAD5;<br>UNLOAD6;<br>UNLOAD7;<br>UNLOAD8; | Ejector High pressure & hold (dwell)<br>Return Ejector<br>to next stage<br>Unload Sequencer done |

# Load Sequencer

| %M0321; | LOAD-S1; | Load Rod Sequencer, check condition to start |
|---------|----------|----------------------------------------------|
| %M0322; | LOAD-S2; | Move X & Y axis to Load position             |
| %M0323; | LOAD-S3; | Dwell and to next stage                      |
| %M0324; | LOAD-S4; | Ejector Low pressure and Open Collet         |
| %M0325; | LOAD-S5; | Rod Pusher forward & dwell                   |
| %M0326; | LOAD-S6; | Close Collet & dwell                         |
| 8M0327; | LOAD-S7; | Return Ejector & X-axis to position Zero     |
| %M0328; | LOAD-S8; | Return Rod Pusher & pop new tool from Hopper |
| %M0329; | LOAD-S9; | Load Sequencer done                          |
| %M0330; | LOADS10; | spare stage                                  |
|         |          |                                              |

### **Program Sequences continued**

### Hand-Load Sequencer for Vice and Work Head

%M0105; HAND-S1; Hand Load Sequencer, check conditions to start Check if Vice or Collet, if Hand Load Work Head, is closed. %M0106; HAND-S2; Do Grind Sequencer %M0107; HAND-S3; Home Z-axis %M0108; HAND-S4; Home X & Y axis %M0109; HAND-S5; Reset Hand Load sequencer

### **Grind Sequencer**

| %M0113; | GRIND01; | Grind Sequencer, check conditions to start        |
|---------|----------|---------------------------------------------------|
| %M0114; | GRIND02; | Increment Tracking counters                       |
| %M0115; | GRIND03; | Calculate moves                                   |
| %M0116; | GRIND04; | Move X & Y axis to start positions                |
| %M0117; | GRIND05; | Move Z-axis to calculated Depth                   |
| %M0118; | GRIND06; | Move Y axis to finish position                    |
| %M0119; | GRIND07; | Move Z axis up clearance distance & check if done |
| %M0120; | GRIND08; | If passes are done, setup U-axis or X-axis moves  |
| %M0121; | GRIND09; | Repeat sequence if not done                       |
| %M0122; | GRIND10; | spare stage                                       |
|         |          |                                                   |

# Chapter 6 : Appendix B: Servo Axis Error Codes Section

FROM PAGE 1-1

### **Response Methods**

1. Status Only Errors: Set the Module Error Present %I bit and Module Status Code or Axis Error Code %AI word, but do not affect motion. Note Unless otherwise noted, any command which causes a Status Only Error is ignored. 2. Stop Normal Errors: Perform an internal abort of any current motion using current **Jog** Acceleration and Jog Acceleration Mode (LINEAR or S-CURVE). The Drive Enabled and Axis Enabled %I bits are turned OFF after the configured Drive Disable Delay. 3. Stop Fast Errors: Instantly abort all motion by setting the servo velocity command to zero. The Drive Enabled and Axis Enabled %I bits are turned OFF after the configured Drive Disable Delay.

GFK-1464 Appendix B Error Reporting B-3 Table B-1. DSM302 Error Codes Error Number (Hexadecimal) Response Description Error Type **00** None No Error All Configuration Errors 02 Status Only -- Scaled data too big, maximum value in range used --Axis **03** Status Only -- Home Position > Positive EOT, Positive EOT used --Axis 04 Status Only -- Home Position < Negative EOT, Negative EOT used --Axis Configuration Parameter Errors 10 Status Only -- Position Loop Time Constant too large, Immediate command ignored -- Axis 11 Status Only -- Position Loop Time Constant too small, Immediate command ignored -- Axis 12 Status Only -- Position Loop Time Constant computation overflow, reduced to non-overflow value -- Axis 1E Status Only -- Immediate command Jog Velocity out of range, command ignored -- Axis 1F Status Only -- Immediate command Jog Acceleration out of range, command ignored -- Axis Program Errors 20 Status Only -- Program Acceleration over range, defaults to 16.7 million cts/sec/sec -- Axis 21 Status Only -- Program Acceleration too small, defaulted to 32 cts/sec/sec -- Axis 22 Status Only -- Scaled Velocity greater than 1 million cts/sec, 1 million cts/sec is used -- Axis 23 Status Only -- Program Velocity is zero, defaulted to 1 count/sec used -- Axis 24 Stop Normal -- Program Position too large -- Axis 25 Stop Normal -- Unconditional Jump Destination not found -- Axis 26 Stop Normal -- Jump Mask error -- Axis 27 Stop Normal -- Wait Mask error -- Axis 28 Stop Normal -- Parameter Position too large -- Axis 29 Status Only -- Dwell time greater than 60 seconds, 5 seconds used -- Axis Position Increment Errors 2C Status Only -- Position Increment Over range error, increment ignored -- Axis Find Home Errors 30 Status Only -- Find Home while Drive Not Enabled error -- Axis 31 Status Only -- Find Home while Program Selected error -- Axis 32 Status Only -- Find Home while Force Digital Servo Velocity error -- Axis

33 Status Only -- Find Home while Jog error -- Axis 34 Status Only -- Find Home while Move at Velocity error -- Axis 36 Status Only -- Find Home while Abort bit set error -- Axis Move at Velocity Errors 39 Status Only -- Move at Velocity while Drive Not Enabled error --Axis 3A Status Only -- Move at Velocity while Program Selected error --Axis 3B Status Only -- Move at Velocity while Home Cycle active error --Axis **3C** Status Only -- Move at Velocity while Jog error -- Axis 3D Status Only -- Move at Velocity while Abort All Moves bit is set error -- Axis 3E Status Only -- Move at Velocity Data greater than 8,388,607 user units/sec -- Axis **3F** Status Only -- Move at Velocity Data greater than 1-million cts/sec error -- Axis

B-4 Motion Mate<sup>™</sup> DSM302 for Series 90<sup>™</sup>-30 PLCs User's Manual - October 1997 GFK-1464 Table B-1. - Continued - DSM302 Error Codes

Error Number (Hexadecimal) Response Description Error Type Jog Errors 40 Status Only -- Jog while Find Home error -- Axis 41 Status Only -- Jog while Move at Velocity error -- Axis 42 Status Only -- Jog while Force Digital Servo Velocity error -- Axis 43 Status Only -- Jog while Program Selected and not Feed holding error -- Axis Force Digital Servo Velocity Errors 47 Status Only -- Force Digital Servo Velocity while Jog error -- Axis 48 Status Only -- Force Digital Servo Velocity while Move at Velocity error -- Axis **49** Status Only -- Force Digital Servo Velocity while Program Selected error -- Axis 4A Status Only -- Force Digital Servo Velocity while Follower Enabled error -- Axis Set Position Errors 50 Status Only -- Set Position while Program Selected error -- Axis 51 Status Only -- Set Position Data over range error -- Axis 52 Status Only -- Servo Axis 1,2: Set Position while not In Zone error Aux Axis 3: Set Position while ENC3 Velocity > 128 error-- Axis 53 Status Only -- Attempt to initialize position before digital encoder passes reference point. -- Axis 54 Status Only -- Digital encoder position invalid, must use Find Home or Set Position. -- Axis End of Travel and Count Limit Errors 56 Status Only -- Commanded Position > Positive End of Travel or High Count Limit -- Axis 57 Status Only -- Commanded Position < Negative End of Travel or Low Count Limit -- Axis 58 Status Only -- (Absolute Position + Position offset) > Positive End of Travel or High Count Limit -- Axis 59 Status Only -- (Absolute Position + Position offset) < Negative End of travel or Low Count Limit -- Axis Drive Disable Errors 5B Stop Normal -- Drive Disabled while Moving -- Axis 5C Stop Normal -- Drive Disabled while Program Active -- Axis Software Errors 5F Status Only -- Software Error (Call GE Fanuc Field Service) -- Axis Program and Subroutine Errors 60 Status Only -- Absolute Encoder Rotary Position Computation error -- Axis 61 Stop Normal -- Subroutine not in list -- Axis

62 Stop Normal -- Call Error (subroutine already active) -- Axis 63 Stop Normal -- Subroutine End command found in Program -- Axis 64 Stop Normal -- Program End command found in Subroutine -- Axis 65 Stop Normal -- Sync subroutine encountered by non-sync program --Axis

### Program Execution Errors

71 Status Only -- Too many programs requested in same PLC sweep -Module
72 Status Only -- Request Program 0-10 with multi-axis program active
-- Module
73 Status Only -- Request two programs on same sweep with program
active -- Module
74 Status Only -- Request two programs for same axis, lower number
program executed -- Module
75 Status Only -- Empty or Invalid Program requested -- Module
76 Status Only -- AQ Move Command Position Out of Range -- Axis

```
GFK-1464 Appendix B Error Reporting B-5
```

```
Table B-1. - Continued - DSM302 Error Codes
Error Number
(Hexadecimal)
Response Description Error Type
Program Execution Conditions Errors
80 Status Only -- Execute Program while Home Cycle active -- Axis
81 Status Only -- Execute Program while Jog -- Axis
82 Status Only -- Execute Program while Move at Velocity -- Axis
83 Status Only -- Execute Program while Force Digital Servo Velocity -
- Axis
84 Status Only -- Execute Program while Program Selected -- Axis
85 Status Only -- Execute Program while Abort All Moves bit set --
Axis
86 Status Only -- Execute Program while Position Valid not set -- Axis
87 Status Only -- Execute Program while Drive Enabled not set -- Axis
88 Status Only -- Execute Program with active Error Stop (Axis Enabled
off) -- Axis
Program Synchronous Block Errors
8C Status Only -- Sync Block Error during CMOVE -- Axis
8D Status Only -- Sync Block Error during Jump -- Axis
EEPROM Errors
90 Status Only -- Flash EEPROM memory programming failure -- Module
Hardware Limit Switch Errors
AO Stop Fast -- Limit Switch (+) error -- Axis
A1 Stop Fast -- Limit Switch (-) error -- Axis
Hardware Errors
A8 Stop Fast -- Out of Sync error -- Axis
A9 Stop Fast -- Encoder Loss of Quadrature or Linear Feedback Loss of
Signal error -- Axis
Digital Servo Alarms
BO Stop Normal -- Main DC power supply over voltage -- Axis
B1 Stop Normal -- Control power under voltage -- Axis
B2 Stop Normal -- Dynamic brake failure Axis
B3 Stop Normal -- Main DC power supply under voltage -- Axis
B4 Stop Normal -- CNV Overload -- Axis
B5 Stop Normal -- Cooling fan failure -- Axis
B6 Stop Normal -- Over current -- Axis
B7 Stop Normal -- Regenerative discharge energy error; resistor
thermal switch open -- Axis
B9 Stop Normal -- Control power under voltage -- Axis
BA Stop Normal -- Error detected by IPM circuit -- Axis
BB Stop Normal -- Main DC power supply under voltage -- Axis
BD Stop Normal -- Cooling fan failure -- Axis
BE Stop Normal -- Over current -- Axis
```

```
B-6 Motion Mate<sup>™</sup> DSM302 for Series 90<sup>™</sup>-30 PLCs User's Manual - October
1997 GFK-1464
Table B-1. - Continued - DSM302 Error Codes (Continued)
Error Number
(Hexadecimal)
Response Description Error Type
Encoder Alarms
CO Stop Fast Servo not ready when MCON command is on - may be caused
by E-STOP input to amplifier. Axis
C1 Status Only -- Serial Encoder Battery Low -- Axis
C2 Stop Normal -- Serial Encoder Battery Failed -- Axis
C3 Stop Normal -- Servo Motor Over Temperature -- Axis
C4 Stop Fast -- Servo Motor Over Current -- Axis
C5 Stop Fast -- Loss of Encoder -- Axis
C6 Stop Fast -- Error in encoder pulse detection -- Axis
C7 Stop Fast -- Encoder counter error -- Axis
C8 Stop Fast -- -- Encoder LED is disconnected -- Axis
C9 Stop Fast -- Encoder CRC checksum failure -- Axis
CA Stop Fast -- Unsupported encoder, linear or Type A -- Axis
CB Stop Fast -- Unsupported encoder, Type C -- Axis
DSP Alarms
D1 Stop Fast -- Over current Detected -- Axis
D2 Stop Fast -- Loss of Analog Feedback -- Axis
D3 Stop Fast -- Over Acceleration Detected -- Axis
D4 Stop Fast -- Over Velocity Detected -- Axis
D5 Status Only -- KpVelFix Too Large -- Axis
D6 Status Only -- IntGainFix Too Large -- Axis
D7 Status Only -- Alpha Calculation Overflow -- Axis
D8 Status Only -- IntGain Calculation Overflow -- Axis
D9 Status Only -- Kp Calculation Overflow -- Axis
DA Stop Fast -- FPGA Error Detected -- Axis
Special Purpose Errors
EO Status Only Custom Loop Type Mismatch Axis
E2 Stop Fast DSP Interrupt failure Module
Follower Errors
F1 Status Only -- Follower Position Error Limit Encountered -- Axis
F2 Status Only -- Follower Velocity Limit Condition Encountered --
Axis
F3 Status Only -- Follower Ratio B value = 0 -- Axis
F4 Status Only -- Follower Ratio B value < 0 -- Axis
F5 Status Only -- Follower Ratio A/B or B/A > 32 -- Axis
Winder Errors
F6 Status Only -- A/B Change Not Allowed in Winder Mode With Follower
Enabled -- Axis
F7 Status Only -- Set Winder Position Immediate Command Out of Zone --
Axis
```

F8 Status Only -- Zone Length Out of Range or Zone Length Change
Exceeded 25% -- Axis
F9 Status Only -- Zone Length Change Not Accepted; Previous Change
Still in Effect -- Axis
Internal Errors

## FD Stop Fast -- System software error -- Axis

FE Stop Fast -- Unrecognized encoder, not supported -- Axis

GFK-1464 Appendix B Error Reporting B-7

LED Indicators There are seven LEDs on the DSM302 module, which provide status indications. These LEDs are described below. STAT Normally ON. FLASHES to provide an indication of operational errors. Flashes *slow* (four times/second) for Status-Only errors. Flashes fast (eight times/second) for errors which cause the servo to stop. ON: When the LED is steady ON, the DSM302 is functioning properly. Normally, this LED should always be ON. OFF: When the LED is OFF, the DSM302 is not functioning. This is the result of a hardware or software malfunction which will not allow the module to power up. Flashing: When the LED is FLASHING, an error condition is being signaled. Constant, CFG LED ON: The LED flashes slow (four times / second for Status Only errors and fast (eight times / second for errors which cause the servo to stop. The operational error code will be placed in one of the first four %AI status words and the Module Error Present %I status bit will be ON. Constant, CFG LED Flashing: If the STAT and CFG LEDs both flash together at a constant rate, the DSM302 module is in boot mode waiting for a new firmware download. If the STAT and CFG LEDs both flash alternately at a constant rate, the DSM302 firmware has detected a software watchdog timeout due to a hardware or software malfunction. Irregular, CFG LED OFF: If this occurs immediately at power-up then a hardware or software malfunction has been detected. The module will blink the STAT LED to display two error numbers separated by a brief delay. The numbers are determined by counting the blinks in both sequences. Record the numbers and contact GE Fanuc for information on correcting the problem. **OK** The OK LED indicates the current status of the DSM302 module. ON: When the LED is steady ON, the DSM302 is functioning properly. Normally,

this LED should always be ON. OFF: When the LED is OFF, the DSM302 is not functioning. This is the result of a hardware or software malfunction which will not allow the module to power up. CFG This LED is ON when a valid module configuration has been received from the PLC. Flashes *slow* (four times/second) during the Motion Program Store function. Flashes fast (eight times/second) during the Write User RAM to EEPROM operation. EN1 When this LED is ON, the servo drive for Servo Axis 1 is enabled. EN2 When this LED is ON, the servo drive for Servo Axis 2 is enabled. EN3 When this LED is ON, the Force Analog Output command for Aux Axis 3 is active. EN4 When this LED is ON, the Force Analog Output command for Aux Axis 4 is active.

## Appendix B: Servo Axis Error Codes Section

# **Response Methods**

1. **Status Only Errors:** Set the *Module Error Present* %I bit and *Module Status Code* or *Axis Error Code* %AI word, but do not affect motion.

### Note

Unless otherwise noted, any command which causes a Status

Only Error is ignored.

2. **Stop Normal Errors:** Perform an internal abort of any current motion using current *Jog Acceleration* and *Jog Acceleration Mode* (LINEAR or S–CURVE). The *Drive Enabled* and *Axis Enabled* %I bits are turned OFF after the configured *Drive Disable Delay*.

3. **Stop Fast Errors:** Instantly abort all motion by setting the servo velocity command to zero. The *Drive Enabled* and *Axis Enabled %I* bits are turned OFF after the configured *Drive Disable Delay*.

GFK-1464 Appendix B Error Reporting B-3 Table B-1. DSM302 Error Codes **Error Number** (Hexadecimal) **Response Description Error Type 00** None No Error All **Configuration Errors 02** Status Only -- Scaled data too big, maximum value in range used -- Axis **03** Status Only -- Home Position > Positive EOT, Positive EOT used -- Axis 04 Status Only -- Home Position < Negative EOT, Negative EOT used -- Axis **Configuration Parameter Errors** 10 Status Only -- Position Loop Time Constant too large, Immediate command ignored -- Axis 11 Status Only -- Position Loop Time Constant too small, Immediate command ignored -- Axis 12 Status Only -- Position Loop Time Constant computation overflow, reduced to non-overflow value -- Axis **1E** Status Only -- Immediate command Jog Velocity out of range, command ignored -- Axis 1F Status Only -- Immediate command Jog Acceleration out of range, command ignored -- Axis **Program Errors** 20 Status Only -- Program Acceleration overrange, defaults to 16.7 million cts/sec/sec -- Axis 21 Status Only -- Program Acceleration too small, defaulted to 32 cts/sec/sec -- Axis 22 Status Only -- Scaled Velocity greater than 1 million cts/sec, 1 million cts/sec is used -- Axis 23 Status Only -- Program Velocity is zero, defaulted to 1 count/sec used -- Axis 24 Stop Normal -- Program Position too large -- Axis **25** Stop Normal -- Unconditional Jump Destination not found -- Axis 26 Stop Normal -- Jump Mask error -- Axis 27 Stop Normal -- Wait Mask error -- Axis **28** Stop Normal -- Parameter Position too large -- Axis 29 Status Only -- Dwell time greater than 60 seconds, 5 seconds used -- Axis **Position Increment Errors 2C** Status Only -- Position Increment Overrange error, increment ignored -- Axis **Find Home Errors 30** Status Only -- Find Home while Drive Not Enabled error -- Axis 31 Status Only -- Find Home while Program Selected error -- Axis 32 Status Only -- Find Home while Force Digital Servo Velocity error -- Axis 33 Status Only -- Find Home while Jog error -- Axis 34 Status Only -- Find Home while Move at Velocity error -- Axis **36** Status Only -- Find Home while Abort bit set error -- Axis Move at Velocity Errors **39** Status Only -- Move at Velocity while Drive Not Enabled error -- Axis **3A** Status Only -- Move at Velocity while Program Selected error -- Axis 3B Status Only -- Move at Velocity while Home Cycle active error -- Axis 3C Status Only -- Move at Velocity while Jog error -- Axis **3D** Status Only -- Move at Velocity while Abort All Moves bit is set error -- Axis **3E** Status Only -- Move at Velocity Data greater than 8,388,607 user units/sec -- Axis 3F Status Only -- Move at Velocity Data greater than 1 million cts/sec error -- Axis

B-4 Motion Mate<sup>TM</sup> DSM302 for Series 90<sup>TM</sup>-30 PLCs User's Manual – October 1997 GFK-1464 Table B-1. - Continued - DSM302 Error Codes Error Number (Hexadecimal) **Response Description Error Type** Jog Errors 40 Status Only -- Jog while Find Home error -- Axis 41 Status Only -- Jog while Move at Velocity error -- Axis 42 Status Only -- Jog while Force Digital Servo Velocity error -- Axis 43 Status Only -- Jog while Program Selected and not Feedholding error -- Axis **Force Digital Servo Velocity Errors** 47 Status Only -- Force Digital Servo Velocity while Jog error -- Axis 48 Status Only -- Force Digital Servo Velocity while Move at Velocity error -- Axis 49 Status Only -- Force Digital Servo Velocity while Program Selected error -- Axis 4A Status Only -- Force Digital Servo Velocity while Follower Enabled error -- Axis Set Position Errors **50** Status Only -- Set Position while Program Selected error -- Axis 51 Status Only -- Set Position Data overrange error -- Axis 52 Status Only -- Servo Axis 1,2: Set Position while not In Zone error Aux Axis 3: Set Position while ENC3 Velocity > 128 error-- Axis 53 Status Only -- Attempt to initialize position before digital encoder passes reference point. -- Axis 54 Status Only -- Digital encoder position invalid, must use Find Home or Set Position. -- Axis End of Travel and Count Limit Errors **56** Status Only -- Commanded Position > Positive End of Travel or High Count Limit -- Axis 57 Status Only -- Commanded Position < Negative End of Travel or Low Count Limit -- Axis 58 Status Only -- (Absolute Position + Position offset) > Positive End of Travel or High Count Limit -- Axis 59 Status Only -- (Absolute Position + Position offset) < Negative End of travel or Low Count Limit -- Axis **Drive Disable Errors 5B** Stop Normal -- Drive Disabled while Moving -- Axis 5C Stop Normal -- Drive Disabled while Program Active -- Axis **Software Errors** 5F Status Only -- Software Error (Call GE Fanuc Field Service) -- Axis **Program and Subroutine Errors** 60 Status Only -- Absolute Encoder Rotary Position Computation error -- Axis 61 Stop Normal -- Subroutine not in list -- Axis 62 Stop Normal -- Call Error (subroutine already active) -- Axis 63 Stop Normal -- Subroutine End command found in Program -- Axis 64 Stop Normal -- Program End command found in Subroutine -- Axis 65 Stop Normal -- Sync subroutine encountered by non-sync program -- Axis **Program Execution Errors** 71 Status Only -- Too many programs requested in same PLC sweep -- Module 72 Status Only -- Request Program 0-10 with multi-axis program active -- Module 73 Status Only -- Request two programs on same sweep with program active -- Module 74 Status Only -- Request two programs for same axis, lower number program executed -- Module 75 Status Only -- Empty or Invalid Program requested -- Module 76 Status Only -- AQ Move Command Position Out of Range -- Axis

GFK-1464 Appendix B Error Reporting B-5

Table B-1. - Continued - DSM302 Error Codes Error Number (Hexadecimal) **Response Description** Error Type **Program Execution Conditions Errors** 80 Status Only -- Execute Program while Home Cycle active -- Axis 81 Status Only -- Execute Program while Jog -- Axis 82 Status Only -- Execute Program while Move at Velocity -- Axis 83 Status Only -- Execute Program while Force Digital Servo Velocity -- Axis 84 Status Only -- Execute Program while Program Selected -- Axis 85 Status Only -- Execute Program while Abort All Moves bit set -- Axis **86** Status Only -- Execute Program while Position Valid not set -- Axis 87 Status Only -- Execute Program while Drive Enabled not set -- Axis 88 Status Only -- Execute Program with active Error Stop (Axis Enabled off) -- Axis **Program Synchronous Block Errors 8C** Status Only -- Sync Block Error during CMOVE -- Axis **8D** Status Only -- Sync Block Error during Jump -- Axis **EEPROM Errors 90** Status Only -- Flash EEPROM memory programming failure -- Module Hardware Limit Switch Errors A0 Stop Fast -- Limit Switch (+) error -- Axis A1 Stop Fast -- Limit Switch (-) error -- Axis **Hardware Errors** A8 Stop Fast -- Out of Sync error -- Axis A9 Stop Fast -- Encoder Loss of Quadrature or Linear Feedback Loss of Signal error -- Axis **Digital Servo Alarms** B0 Stop Normal -- Main DC power supply overvoltage -- Axis B1 Stop Normal -- Control power undervoltage -- Axis **B2** Stop Normal -- Dynamic brake failure Axis B3 Stop Normal -- Main DC power supply undervoltage -- Axis B4 Stop Normal -- CNV Overload -- Axis **B5** Stop Normal -- Cooling fan failure -- Axis **B6** Stop Normal -- Over current -- Axis **B7** Stop Normal -- Regenerative discharge energy error; resistor thermal switch open -- Axis **B9** Stop Normal -- Control power undervoltage -- Axis BA Stop Normal -- Error detected by IPM circuit -- Axis **BB** Stop Normal -- Main DC power supply undervoltage -- Axis **BD** Stop Normal -- Cooling fan failure -- Axis **BE** Stop Normal -- Over current -- Axis
B-6 Motion Mate<sup>TM</sup> DSM302 for Series 90<sup>TM</sup>-30 PLCs User's Manual – October 1997 GFK-1464 Table B-1. - Continued - DSM302 Error Codes (Continued) **Error Number** (Hexadecimal) Response Description Error Type **Encoder Alarms C0** Stop Fast Servo not ready when MCON command is on - may be caused by E-STOP input to amplifier. Axis C1 Status Only -- Serial Encoder Battery Low -- Axis C2 Stop Normal -- Serial Encoder Battery Failed -- Axis C3 Stop Normal -- Servo Motor Over Temperature -- Axis C4 Stop Fast -- Servo Motor Over Current -- Axis C5 Stop Fast -- Loss of Encoder -- Axis C6 Stop Fast -- Error in encoder pulse detection -- Axis C7 Stop Fast -- Encoder counter error -- Axis C8 Stop Fast -- -- Encoder LED is disconnected -- Axis C9 Stop Fast -- Encoder CRC checksum failure -- Axis CA Stop Fast -- Unsupported encoder, linear or Type A -- Axis **CB** Stop Fast -- Unsupported encoder, Type C -- Axis **DSP** Alarms **D1** Stop Fast -- Over current Detected -- Axis D2 Stop Fast -- Loss of Analog Feedback -- Axis **D3** Stop Fast -- Over Acceleration Detected -- Axis **D4** Stop Fast -- Over Velocity Detected -- Axis **D5** Status Only -- KpVelFix Too Large -- Axis D6 Status Only -- IntGainFix Too Large -- Axis D7 Status Only -- Alpha Calculation Overflow -- Axis **D8** Status Only -- IntGain Calculation Overflow -- Axis **D9** Status Only -- Kp Calculation Overflow -- Axis DA Stop Fast -- FPGA Error Detected -- Axis **Special Purpose Errors E0** Status Only Custom Loop Type Mismatch Axis E2 Stop Fast DSP Interrupt failure Module **Follower Errors** F1 Status Only -- Follower Position Error Limit Encountered -- Axis F2 Status Only -- Follower Velocity Limit Condition Encountered -- Axis **F3** Status Only -- Follower Ratio B value = 0 -- Axis **F4** Status Only -- Follower Ratio B value < 0 -- Axis **F5** Status Only -- Follower Ratio A/B or B/A > 32 -- Axis Winder Errors F6 Status Only -- A/B Change Not Allowed in Winder Mode With Follower Enabled -- Axis F7 Status Only -- Set Winder Position Immediate Command Out of Zone -- Axis F8 Status Only -- Zone Length Out of Range or Zone Length Change Exceeded 25% -- Axis F9 Status Only -- Zone Length Change Not Accepted; Previous Change Still in Effect -- Axis **Internal Errors FD** Stop Fast -- System software error -- Axis FE Stop Fast -- Unrecognized encoder, not supported -- Axis

GFK-1464 Appendix B Error Reporting B-7

## **LED Indicators**

There are seven LEDs on the DSM302 module which provide status indications. These LEDs are

described below.

**STAT** Normally ON. FLASHES to provide an indication of operational errors. Flashes *slow* (four times/second) for Status-Only errors. Flashes *fast* (eight times/second) for errors which cause the servo to stop.

*ON:* When the LED is steady ON, the DSM302 is functioning properly. Normally, this LED should always be ON.

*OFF:* When the LED is OFF, the DSM302 is not functioning. This is the result of a hardware or software malfunction which will not allow the module to power up. *Flashing:* When the LED is FLASHING, an error condition is being signaled. *Constant, CFG LED ON*:

The LED flashes slow (four times / second for Status Only errors and fast (eight times / second for errors which cause the servo to stop. The operational error code will be placed in one of the first four %AI status words and the *Module Error Present* %I status bit will be ON.

Constant, CFG LED Flashing:

If the STAT and CFG LEDs both flash **together** at a constant rate, the DSM302 module is in boot mode waiting for a new firmware download. If the STAT and CFG LEDs both flash **alternately** at a constant rate, the DSM302 firmware has detected a software watchdog timeout due to a hardware or software malfunction.

Irregular, CFG LED OFF:

If this occurs immediately at power-up then a hardware or software malfunction has been detected. The module will blink the STAT LED to display two error numbers separated by a brief delay. The numbers are determined by counting the blinks in both sequences. Record the numbers and contact GE Fanuc for information on correcting the problem.

**OK** The OK LED indicates the current status of the DSM302 module.

*ON:* When the LED is steady ON, the DSM302 is functioning properly. Normally, this LED should always be ON.

*OFF:* When the LED is OFF, the DSM302 is not functioning. This is the result of a hardware or software malfunction which will not allow the module to power up. **CFG** This LED is ON when a valid module configuration has been received from the PLC. Flashes *slow* (four times/second) during the Motion Program Store function. Flashes *fast* (eight times/second) during the Write User RAM to EEPROM operation.

EN1 When this LED is ON, the servo drive for Servo Axis 1 is enabled.

EN2 When this LED is ON, the servo drive for Servo Axis 2 is enabled.

**EN3** When this LED is ON, the *Force Analog Output* command for Aux Axis 3 is active. **EN4** When this LED is ON, the *Force Analog Output* command for Aux Axis 4 is active.